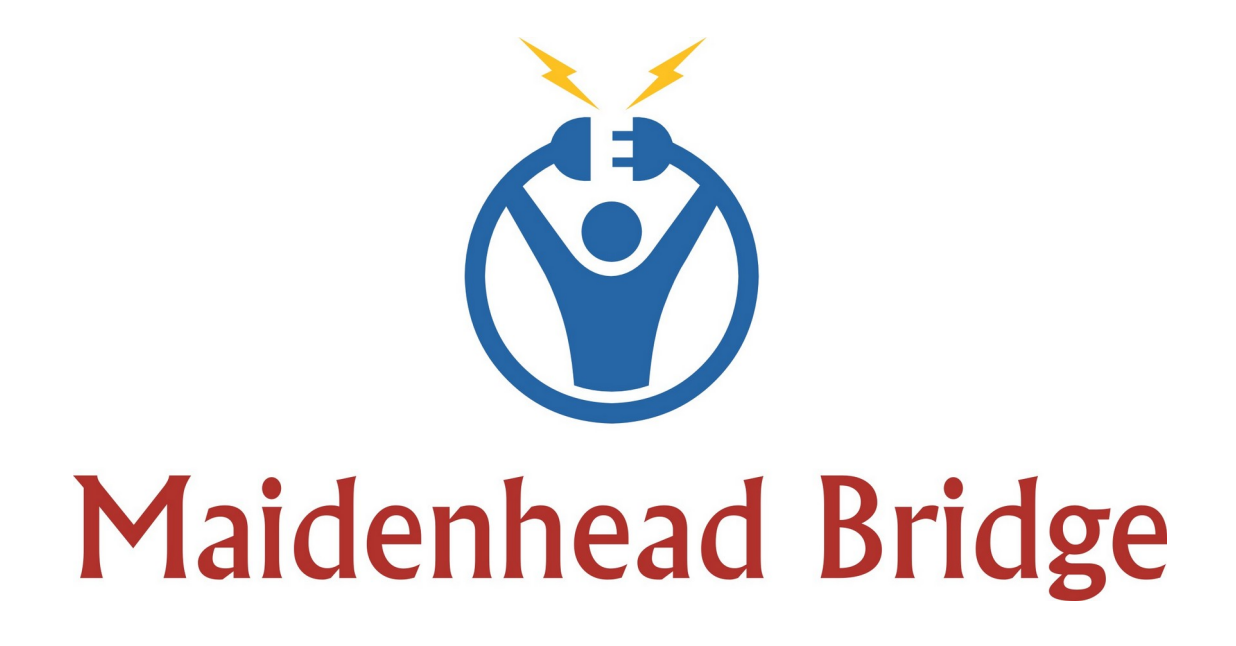

# **Cloud Security Connector for Azure**

# Enabling Zscaler for Azure customers

Administrator Guide

Version 2.5

(February 2021)

# **Table of Contents**

| 1 Introduction                                                 | 4              |
|----------------------------------------------------------------|----------------|
| 2 Key benefits of the Cloud Security for Azure                 | 4              |
| 3 The CSC on the Azure architecture                            | 5              |
| 3.1 Single CSC                                                 | 5              |
| 3.2 Redundant deployment                                       | 6              |
| 3.2.1 Example of Routes to Manage                              | 6              |
| 3.2.2 Example PAC Load Balancing                               | 7              |
| 4 Deploy the Cloud Security Connector                          | 9              |
| 4.1 Prerequisites                                              | 9              |
| 4.2 Launching the CSC from Azure Marketplace                   | 9              |
| 4.2.1 Deploying "CSC 250 Mbps – No HA Infrastructure required" | 11             |
| 4.2.2 Deploying "CSC 250 Mbps – HA Using Availability Sets"    | 14             |
| 4.2.3 Deploying "CSC 250 Mbps – HA Using Availability Zones"   | 15             |
| 5 Accessing for first time to your CSC                         | 16             |
| 6 Initial Wizard Configuration                                 | 17             |
| 6.1 Short Version                                              | 17             |
| 6.2 Long Version (with Example)                                | 17             |
| 6.2.1 VPN Credential creation                                  |                |
| 6.2.2 Create the Location on the Zscaler Console               |                |
| 6.2.3 Run the Wizard                                           | 20             |
| 7 Cloud Security Connector Admin Console:                      | 25             |
| 7.1 Monitoring Tasks                                           |                |
| 7.1.1 Show Configuration and Status                            |                |
| 7.1.1.1 GENERAL INFORMATION                                    |                |
| 7.1.1.2 INTERFACES INFORMATION                                 |                |
| 7.1.1.3 TRAFFIC REDIRECTION Options                            |                |
| 7.1.1.4 PUBLIC IP Address INFORMATION                          |                |
| 7.1.1.5 DNS INFORMATION                                        |                |
| 7.1.1.5 ZSCALER INFORMATION                                    |                |
| 7.1.1.7 IUNNEL INFORMATION                                     | 29             |
| 7.1.1.8 CREDENTIALS INFORMATION                                | 29             |
| 7.1.1.9 IIIIP://IP.ZSCHEF.COIII INFORMATION                    |                |
| 7.1.1.10 BYPASS PRUAY – EGRESS INTERFACE STATUS                |                |
| 7.1.1.11 AWS 55W AGEN I                                        | 00             |
| 7.1.1.12.51.5LOG INFORMATION                                   | 00             |
| 7.1.2 Show Interfaces Traffic                                  |                |
| 7.1.2 Show interfaces indific                                  |                |
| 7.1.3 Haceroule and Latency rest                               | בכיייייי<br>בכ |
| 7.1.4 SPEED TEST                                               | <br>בכ         |
| 7.2 USC AUTHIN TOSKS                                           | בר<br>גר       |
| 7.2.1 1 Checking the status of the $\Delta WS$ SSM agent       | בכ<br>אכ       |
| 7.2.1.1 Checking the status of the Avy 5.551vi agent           | טכ<br>אר       |
| 7 3 Bynass Proxy                                               |                |
| 7.3.1 View Current Rypass I ist                                |                |
| 7.5.1 YICW Guitein Dypass List                                 |                |

| 7.3.2 Configure Bypass List                                           |    |
|-----------------------------------------------------------------------|----|
| 7.3.2.1 1) Auto – Bypass PAC URL                                      | 37 |
| 7.3.2.2 2) Manual                                                     | 42 |
| 7.4 Log Information                                                   | 44 |
| 7.5 Configuration Wizards                                             | 44 |
| 7.5.1 Change Cloud, Nodes, VPN Credentials, DNS, Syslog and more      | 44 |
| 7.5.2 Switch Tunnels - Primary / Secondary                            | 45 |
| 7.5.3 High Availability changing Route/s                              | 46 |
| 8 Appendix A: High Availability to Zscaler using CSCs                 | 47 |
| 8.1 Introduction:                                                     | 47 |
| 8.2 Pre-requisites                                                    | 48 |
| 8.3 Configuration example:                                            | 49 |
| 8.3.1 Route Information                                               | 49 |
| 8.3.2 CSC Information                                                 | 49 |
| 8.3.3 Identity                                                        | 49 |
| 8.3.4 IAM Role                                                        | 50 |
| 8.4 Running the configuration wizard                                  | 52 |
| 9 Appendix B – PAC File Example                                       | 53 |
| 9.1.1 Example PAC Load Balancing                                      | 53 |
| 10 Appendix C – AWS Systems Manager "Run Commands" to monitor the CSC | 54 |
| 10.1 AWS Systems Manager: Documents                                   | 54 |
| 10.1.1 Creating a Document                                            | 54 |
| 10.1.2 List of Documents                                              | 55 |
| 10.1.3 Run Commands                                                   | 58 |
| 11 Appendix D: Release Notes                                          | 61 |
| 11.1 Version 2.5                                                      | 61 |
| 11.2 Version 2.0                                                      | 61 |
| 11.3 Version 1.5                                                      | 61 |
| 11.4 Version 1.3                                                      | 61 |
| 11.5 Version 1.0                                                      | 62 |
|                                                                       |    |

# 1 Introduction

The Cloud Security Connector (CSC) for Azure is a Virtual Machine appliance that allows to connect internal Azure resources to Zscaler Internet Access (ZIA) at 250 Mbps.

IMPORTANT: If you need to connect to Zscaler at speeds more than 250 Mbps, please search Azure Marketplace for "CSC Mux (1 or 2 Gbps) for Zscaler (ZIA) using Availability Set" or "CSC Mux (1 or 2 Gbps) for Zscaler (ZIA) using Availability Zones"

The CSC for Azure comes with all configuration required. After launching the CSC from the Azure Marketplace using the ARM templates provided, your only task is to put your VPN Credentials. The CSC will select automatically the best Zscaler Nodes to connect. (You can choose the nodes manually if your prefer)

Simple to install and not further management required.

All Zscaler functionalities are available: Cloud Firewall and Web Security. Internal IPs are completely visible on the Zscaler Gui.

In addition to this, the CSC provides and easy way to manage direct bypasses to trusted sites.

# 2 Key benefits of the Cloud Security for Azure

- Enables to connect any Azure internal resources to Zscaler Cloud Security Services.
- Automated deployment using ARM template on Availability Sets, Availability Zones or without infrastructure redundancy.
- Easy Configuration: Just insert your VPN Credentials.
- Full tunnel redundancy.
- High Availability via automatic Route configuration.
- All parametrization required for Azure and Zscaler is already configured with the optimal values according Zscaler Best practices.
- All Zscaler functionalities can be used: Firewall and Web Security.
- Full visibility of internal IPs.
- Easy way to do Bypasses to trusted sites.
- No operational burden for Administrators.
- It runs on a cheap Azure image size: Standard B1s (1 vcpus, 1 GB memory)

# **3** The CSC on the Azure architecture

# 3.1 Single CSC

The following network diagram shows where the CSC is located inside the Azure architecture:

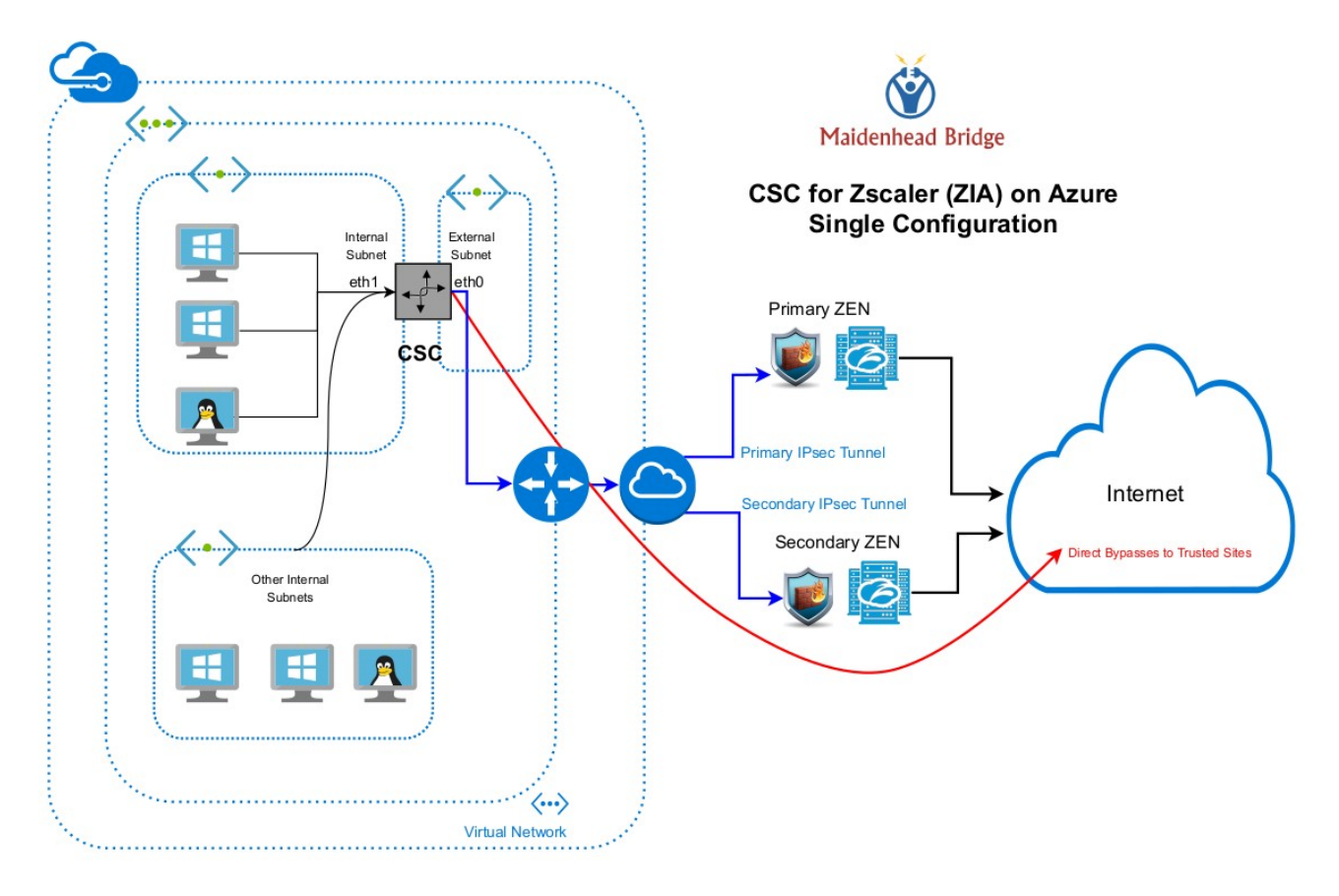

As you can see on the image, eth0 is the "external" interface and eth1 the "internal" interface. In the following chapter we are explaining how to create and install the CSC for Azure.

# 3.2 Redundant deployment

The CSC in redundant mode can de deployed on Availability Zones, Availability Set or without infrastructure redundancy.

When deployed as HA pair, the CSC pair will manage the **Next Hop of the routes configured** and you can achieve 500 Mbps for Web Traffic via PAC load balancing.

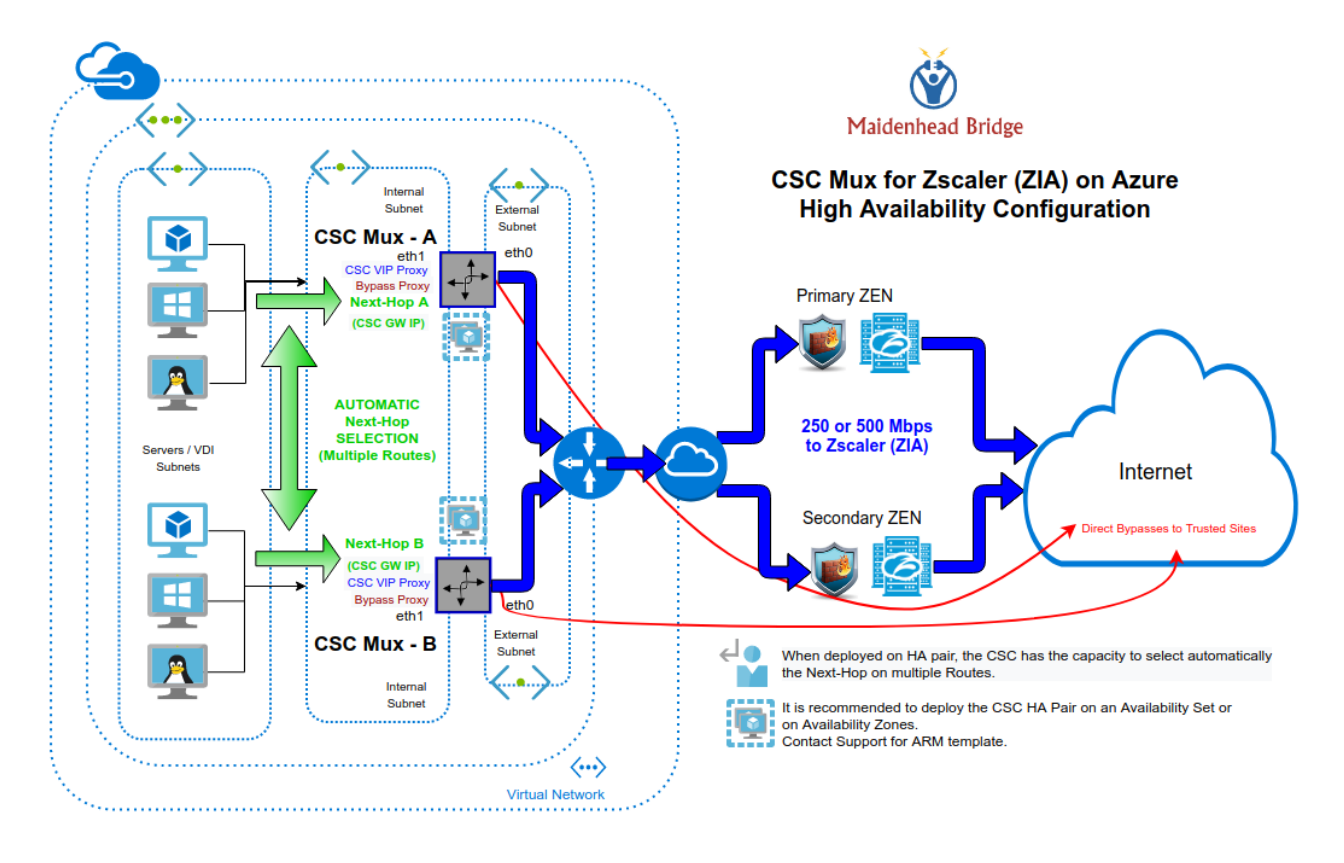

Note: Attach both CSCs to the same "Location" on the Zscaler console. The easiest way is to configure the same VPN credentials on both CSCs.

# **3.2.1 Example of Routes to Manage**

When deployed as HA pair, the CSC has the ability to control the next-Hop on multiple routes.

Common destinations to manage are:

**Default Route to Internet**  $\rightarrow 0.0.0.0/0$ 

 $\label{eq:scaler} \textit{Global ZEN IP addresses} \rightarrow 185.46.212.88/32, 185.46.212.89/32, 185.46.212.90/32, 185.46.212.91/32, 185.46.212.92/32, 185.46.212.93/32, 185.46.212.97/32, 185.46.212.98/32. \\$ 

#### Routes examples:

### All traffic to Zscaler:

| Notes                            |               |
|----------------------------------|---------------|
|                                  |               |
| Name                             | Next hop      |
| CSC-Zscaler-Default 0.0.0.0/0 17 | 172.31.200.17 |

#### To Zscaler Global ZENs:

| Routes                     |                |      |                         |          |
|----------------------------|----------------|------|-------------------------|----------|
| $\mathcal P$ Search routes |                |      |                         |          |
|                            |                |      |                         |          |
| Name                       | ↑↓ Address pre | efix | $\uparrow_{\downarrow}$ | Next hop |

### **3.2.2 Example PAC Load Balancing**

If you want to use both CSC at the same time to duplicate your bandwidth for Web Traffic, this simple PAC file will do the job.

Please, note that you need to put the IP values of csc1vip, csc2vip, csc1bypass and csc2bypass. You can read this values from "Show Configuration and Status Menu"

```
Load Balancing PAC file.
function FindProxyForURL(url, host) {
  // ===
  // Section 1: Zscaler standard PAC values
  var privateIP = /^(0|10|127|192\.168|172\.1[6789]|172\.2[0-9]|172\.3[01]|169\.254|192\.88\.99)\.[0-9.]+$/;
  var resolved_ip = dnsResolve(host);
  /* Don't send non-FQDN or private IP auths to us */
  if (isPlainHostName(host) || isInNet(resolved_ip, "192.0.2.0", "255.255.255.0") || privateIP.test(resolved_ip))
    return "DIRECT";
  /* FTP goes directly */
  if (url.substring(0, 4) == "ftp:")
    return "DIRECT";
  /* test with ZPA */
  if (isInNet(resolved_ip, "100.64.0.0", "255.255.0.0"))
    return "DIRECT";
  // Section 2: Load Balancing: 2 x Cloud Security Connectors
  // Azure: 500 Mbps
  // Get NIC IP address
  nicIp = myIpAddress();
  // Assigning values to "tozscaler" and "bypass"
  if (isInNet(nicIp, "0.0.0.0", "0.0.0.1")) {
    var tozscaler = "PROXY csc1vip:80; PROXY csc2vip:80";
    var bypass = "PROXY csc1bypass:3128; PROXY csc2bypass:3128";
  }
  if (isInNet(nicIp, "0.0.0.1", "0.0.0.1")) {
    var tozscaler = "PROXY csc2vip:80; PROXY csc1vip:80";
    var bypass = "PROXY csc2bypass:3128; PROXY csc1bypass:3128";
  }
  _____
  // Section 3: Bypass via Cloud Security Connectors
  // Bypass via CSC Public IPs
  if ((shExpMatch(host, "*.okta.com")) ||
(shExpMatch(host, "*.oktacdn.com")) ||
(shExpMatch(host, "*.okta-emea.com")) ||
    (shExpMatch(host, "login.mydomain.com"))
    (shExpMatch(host, "portquiz.net"))) {
    return bypass
  }
  // Section 4: Default Traffic
  /* Default Traffic Forwarding. Forwarding to Zen on port 80, but you can use port 9400 also */
  return tozscaler
```

# 4 Deploy the Cloud Security Connector

# 4.1 Prerequisites

Before to launch the CSC you need to have this elements ready:

- 1. **(Optional) SSH Key** if you want to access the CSC using SSH keys. If not, you will we prompted a Password during the installation.
- 2. Virtual Network
- 3. **External Subnet:** The External Subnet must be on the same Virtual Network than the Internal Subnet.
- 4. **Internal Subnet:** The Internal Subnet must be on the same Virtual Network than the External Subnet.

# 4.2 Launching the CSC from Azure Marketplace

➢ Go to Azure Marketplace and search for Cloud Security Connector for Zscaler (ZIA):

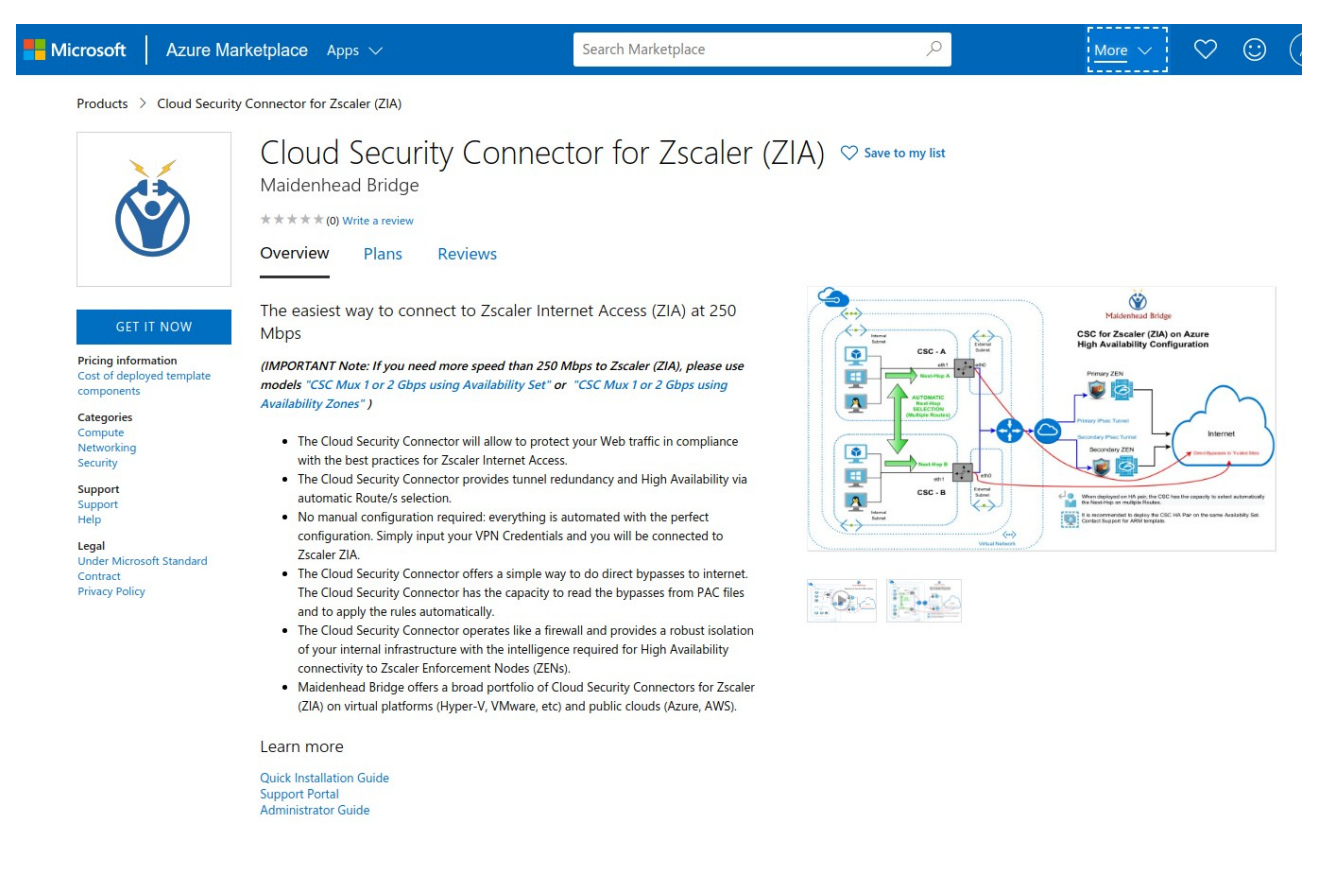

➢ Click "GET IT NOW"

Select the Plan:

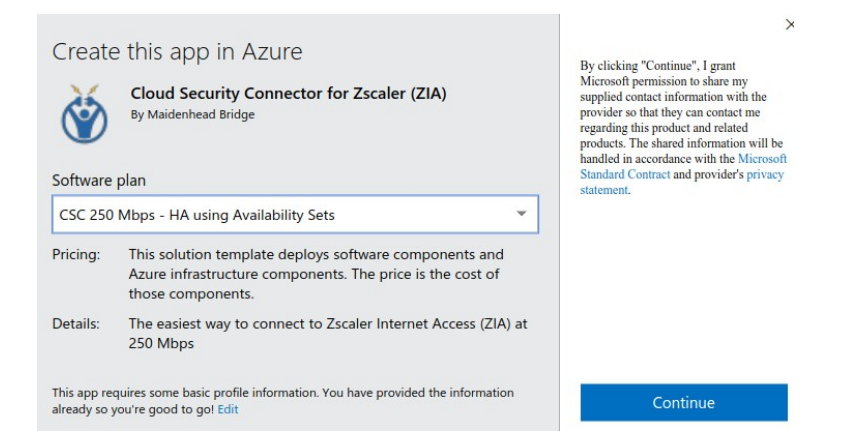

- CSC 250 Mbps No HA Infrastructure required
- CSC 250 Mbps HA Using Availability Sets
- CSC 250 Mbps HA Using Availability Zones.

NOTE 1: We recommend always to use Availability Sets or Zones. NOTE 2: In all plans you can deploy 1xCSC or 2xCSCs.

Click "Continue". You will be redirected to the Azure Portal

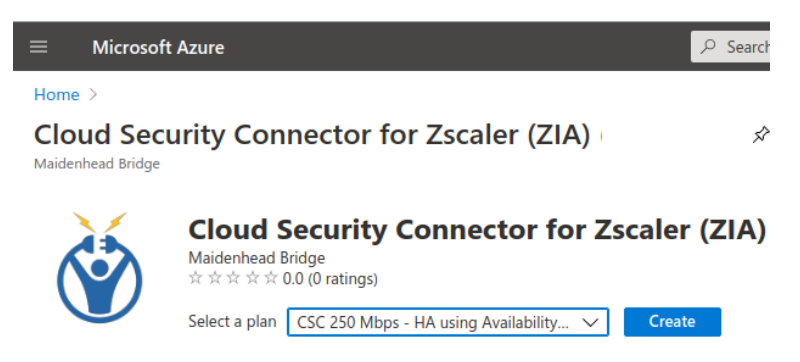

- You can select your plan here again.
- Click "Create"

# 4.2.1 Deploying "CSC 250 Mbps – No HA Infrastructure required"

| = Microsoft Azure                                                   | ٩.                                                          | Search resources, serv |
|---------------------------------------------------------------------|-------------------------------------------------------------|------------------------|
| Iome > Cloud Security Connector                                     | or Zscaler (ZIA) (preview) >                                |                        |
| Create Cloud Securit                                                | y Connector for Zscaler (ZIA)                               |                        |
|                                                                     |                                                             |                        |
| Basics ② Virtual Machine                                            | e Settings ③ Networking ④ Review + creat                    | e                      |
| Project details                                                     |                                                             |                        |
| Select the subscription to manage dep<br>manage all your resources. | ployed resources and costs. Use resource groups like folder | s to organize and      |
| Subscription * 🕕                                                    | Pay-As-You-Go                                               | ~                      |
| Resource group * (i)                                                | CSC-East-US                                                 | ~                      |
|                                                                     | Create new                                                  |                        |
| Instance details                                                    |                                                             |                        |
| Location * 🕕                                                        | East US                                                     | ~                      |
| Select Single or HA configuration *                                 | O Deploy Single (1x) CSC                                    |                        |
| 5 5                                                                 | Deploy High Availability (2x) CSCs                          |                        |
| CSC_Name * ①                                                        | csc-zscaler                                                 |                        |
| Admin Username 🛈                                                    | cscadmin                                                    | ~                      |
| Authentication type * 🕡                                             | Password                                                    |                        |
|                                                                     | SSH Public Key                                              |                        |
| Password * 🕡                                                        | ••••••                                                      | ~                      |
|                                                                     |                                                             |                        |

< Previous Next

Insert the values requested (\*): Subscription, Resource group, Location, Single or HA configuration, CSC\_Name, Authentication type, SSH or Password.

NOTE: The Admin Username of the CSC is "cscadmin". This value cannot be changed.

Click "Next"

#### Maidenhead Bridge

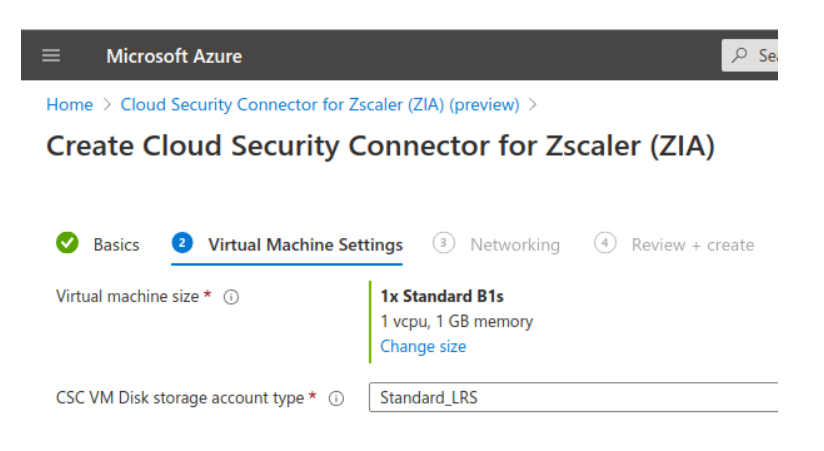

- Select "Virtual Machine size" and "CSC VM Disk storage account type". Default values presented are OK. If you are going to do a heavy use of the bypass functionality, please, use 2 x CPU and 4 GB RAM.
- Click "Next"

| $\equiv$ Microsoft Azure              |                                     | ℅ Search resources, service |
|---------------------------------------|-------------------------------------|-----------------------------|
| Home > Cloud Security Connector for 2 | Zscaler (ZIA) (preview) >           |                             |
| Create Cloud Security                 | Connector for Zscaler (ZIA)         |                             |
|                                       |                                     |                             |
| Sasics Sittual Machine Se             | ttings  3 Networking  4 Review + cr | reate                       |
| Configure virtual networks            |                                     |                             |
| VNET_Name * (i)                       | VNET-East-US                        | $\sim$                      |
|                                       | Create new                          |                             |
| EXTERNAL_Subnet_Name * 🛈              | csc-external-East-US (10.2.1.0/24)  | ~                           |
|                                       | Manage subnet configuration         |                             |
| INTERNAL_Subnet_Name * ①              | csc-internal-East-US (10.2.2.0/24)  | $\sim$                      |
|                                       | Manage subnet configuration         |                             |

- Select the Virtual Network, External and Internal Subnet.
- Click "Create"

| Validation Passed                                                                                                    |                                                                                                    |
|----------------------------------------------------------------------------------------------------|----------------------------------------------------------------------------------------------------|
| 🕑 Basics 🛛 Virtual Machine                                                                                                    | e Settings 🕑 Networking 🕘 Review + create                                                                                                    |
| PRODUCT DETAILS                                                                                                    |                                                                                                    |
| Cloud Security Connector for Zscale                                                                                                    | er                                                                                                    |
| (ZIA)                                                                                                    |                                                                                                    |
| by Maidenhead Bridge<br>Microsoft Enterprise Contract   Privacy<br>policy                                                                                                    |                                                                                                    |
| TERMS                                                                                                    |                                                                                                    |
|                                                                                                    |                                                                                                    |
| By clicking "Create", I (a) agree to the I<br>listed above; (b) authorize Microsoft to<br>with the same billing frequency as my<br>and transactional information with the<br>activities. Microsoft does not provide r<br>details.                                                                                                    | legal terms and privacy statement(s) associated with the Marketplace offering<br>o bill my current payment method for the fees associated with the offering(s),<br>Azure subscription; and (c) agree that Microsoft may share my contact, usage<br>provider(s) of the offering(s) for support, billing and other transactional<br>rights for third-party offerings. See the Azure Marketplace Terms for additiona                                                                                                    |
| By clicking "Create", I (a) agree to the l<br>listed above; (b) authorize Microsoft to<br>with the same billing frequency as my<br>and transactional information with the<br>activities. Microsoft does not provide r<br>details.<br>Basics                                                                                                    | legal terms and privacy statement(s) associated with the Marketplace offering<br>o bill my current payment method for the fees associated with the offering(s),<br>Azure subscription; and (c) agree that Microsoft may share my contact, usage<br>provider(s) of the offering(s) for support, billing and other transactional<br>rights for third-party offerings. See the Azure Marketplace Terms for additiona                                                                                                    |
| By clicking "Create", I (a) agree to the I<br>listed above; (b) authorize Microsoft to<br>with the same billing frequency as my<br>and transactional information with the<br>activities. Microsoft does not provide r<br>details.<br>Basics<br>Subscription                                                                                                    | legal terms and privacy statement(s) associated with the Marketplace offering<br>o bill my current payment method for the fees associated with the offering(s),<br>Azure subscription; and (c) agree that Microsoft may share my contact, usage<br>e provider(s) of the offering(s) for support, billing and other transactional<br>rights for third-party offerings. See the Azure Marketplace Terms for additiona<br>Pay-As-You-Go                                                                                             |
| By clicking "Create", I (a) agree to the I<br>listed above; (b) authorize Microsoft to<br>with the same billing frequency as my<br>and transactional information with the<br>activities. Microsoft does not provide i<br>details.<br>Basics<br>Subscription<br>Resource group                                                                                            | legal terms and privacy statement(s) associated with the Marketplace offering<br>o bill my current payment method for the fees associated with the offering(s),<br>Azure subscription; and (c) agree that Microsoft may share my contact, usage<br>e provider(s) of the offering(s) for support, billing and other transactional<br>rights for third-party offerings. See the Azure Marketplace Terms for additiona<br>Pay-As-You-Go<br>CSC-East-US                                                                              |
| By clicking "Create", I (a) agree to the I<br>listed above; (b) authorize Microsoft to<br>with the same billing frequency as my<br>and transactional information with the<br>activities. Microsoft does not provide r<br>details.<br>Basics<br>Subscription<br>Resource group<br>Location                                                                                | legal terms and privacy statement(s) associated with the Marketplace offering<br>o bill my current payment method for the fees associated with the offering(s),<br>Azure subscription; and (c) agree that Microsoft may share my contact, usage<br>e provider(s) of the offering(s) for support, billing and other transactional<br>rights for third-party offerings. See the Azure Marketplace Terms for additiona<br>Pay-As-You-Go<br>CSC-East-US<br>East US                                                                   |
| By clicking "Create", I (a) agree to the I<br>listed above; (b) authorize Microsoft to<br>with the same billing frequency as my<br>and transactional information with the<br>activities. Microsoft does not provide I<br>details.<br>Basics<br>Subscription<br>Resource group<br>Location<br>Select Single or HA configuration                                           | legal terms and privacy statement(s) associated with the Marketplace offering<br>o bill my current payment method for the fees associated with the offering(s),<br>Azure subscription; and (c) agree that Microsoft may share my contact, usage<br>e provider(s) of the offering(s) for support, billing and other transactional<br>rights for third-party offerings. See the Azure Marketplace Terms for additiona<br>Pay-As-You-Go<br>CSC-East-US<br>East US<br>Deploy High Availability (2x) CSCs                             |
| By clicking "Create", I (a) agree to the l<br>listed above; (b) authorize Microsoft to<br>with the same billing frequency as my<br>and transactional information with the<br>activities. Microsoft does not provide r<br>details.<br>Basics<br>Subscription<br>Resource group<br>Location<br>Select Single or HA configuration<br>CSC_Name                               | legal terms and privacy statement(s) associated with the Marketplace offering<br>o bill my current payment method for the fees associated with the offering(s),<br>/Azure subscription; and (c) agree that Microsoft may share my contact, usage<br>e provider(s) of the offering(s) for support, billing and other transactional<br>rights for third-party offerings. See the Azure Marketplace Terms for additiona<br>Pay-As-You-Go<br>CSC-East-US<br>East US<br>Deploy High Availability (2x) CSCs<br>csc-zscaler             |
| By clicking "Create", I (a) agree to the I<br>listed above; (b) authorize Microsoft to<br>with the same billing frequency as my<br>and transactional information with the<br>activities. Microsoft does not provide r<br>details.<br>Basics<br>Subscription<br>Resource group<br>Location<br>Select Single or HA configuration<br>CSC_Name<br>Admin Username             | legal terms and privacy statement(s) associated with the Marketplace offering<br>o bill my current payment method for the fees associated with the offering(s),<br>/Azure subscription; and (c) agree that Microsoft may share my contact, usage<br>e provider(s) of the offering(s) for support, billing and other transactional<br>rights for third-party offerings. See the Azure Marketplace Terms for additiona<br>Pay-As-You-Go<br>CSC-East-US<br>East US<br>Deploy High Availability (2x) CSCs<br>csc-zscaler<br>cscadmin |
| By clicking "Create", I (a) agree to the I<br>listed above; (b) authorize Microsoft to<br>with the same billing frequency as my<br>and transactional information with the<br>activities. Microsoft does not provide i<br>details.<br>Basics<br>Subscription<br>Resource group<br>Location<br>Select Single or HA configuration<br>CSC_Name<br>Admin Username<br>Password | legal terms and privacy statement(s) associated with the Marketplace offering<br>o bill my current payment method for the fees associated with the offering(s),<br>Azure subscription; and (c) agree that Microsoft may share my contact, usage<br>a provider(s) of the offering(s) for support, billing and other transactional<br>rights for third-party offerings. See the Azure Marketplace Terms for additiona<br>Pay-As-You-Go<br>CSC-East-US<br>East US<br>Deploy High Availability (2x) CSCs<br>csc-zscaler<br>cscadmin  |

- > Check "Validation Passed" and Click "Create"
- ➢ Follow the instructions on next chapter: "Next steps"

### 4.2.2 Deploying "CSC 250 Mbps – HA Using Availability Sets"

Select plan "CSC 250 Mbps – HA using Availability Sets"

| Home ><br>Cloud Security<br>Maidenhead Bridge | y Conne                                  | ector for Zscaler (ZIA) (p                   | review)    | Ŷ  |
|-----------------------------------------------|------------------------------------------|----------------------------------------------|------------|----|
| CI<br>Mai                                     | oud See<br>denhead Bridg<br>কে ক ক 0.0 ( | curity Connector for Zso<br>ge<br>0 ratings) | caler (ZI/ | A) |
| Sele                                          | ct a plan CS                             | C 250 Mbps - HA using Availability 🔨         | Create     |    |
|                                               | CS                                       | C 250 Mbps - No HA infrastructure required   |            |    |
| O                                             | CS                                       | C 250 Mbps - HA using Availability Zones     |            |    |
| Overview Plans                                | Usage In<br>CS                           | C 250 Mbps - HA using Availability Sets      |            |    |

- Click "Create"
- The steps "Basics", "Virtual Machine Settings" and "Networking" are the same than before. Step 4 "Availability Set" is the addition to this Plan:

| Home > Cloud Security Connector for Zscaler<br>Create Cloud Security Conn | (ZIA) (preview) > | caler (ZIA)          |                   |
|---------------------------------------------------------------------------|-------------------|----------------------|-------------------|
| Basics     Virtual Machine Settings                                       | ③ Networking      | (4) Availability Set | 5 Review + create |

Fill steps 1 to 3 as example above and on step 4, select or create the "Availability Set"

NOTE: Please, put the name of the Availability Set and Fault and Update domains values. If the Availability Set doesn't exist, this template will create a new one using the entered values

| ≡ Microsoft Azure                                                       | ∠ Search resources, services,                                                                                    |
|-------------------------------------------------------------------------|----------------------------------------------------------------------------------------------------|
| Home > Cloud Security Connector for Zs                                  | scaler (ZIA) (preview) >                                                                                         |
| Create Cloud Security C                                                 | Connector for Zscaler (ZIA)                                                                                      |
| Sesics Virtual Machine Sett                                             | tings 😢 Networking 🚺 Availability Set 🛞 Review + create                                                          |
| Please, put the name of the Availal this template will create a new one | bility Set and Fault and Update domains values. If the Availability Set doesn't exist, using the entered values. |
| Availability_Set * 🕕                                                    | csc-zscaler-availability-set                                                                                     |
| Availability_Set-Fault Domains * (i)                                    | 2                                                                                                    |
| Availability_Set-Update Domains * 🕕                                     | 5                                                                                                    |

Click "Next", wait for "Validation passed" and click "Create"

### 4.2.3 Deploying "CSC 250 Mbps – HA Using Availability Zones"

Select plan "CSC 250 Mbps – HA using Availability Sets"

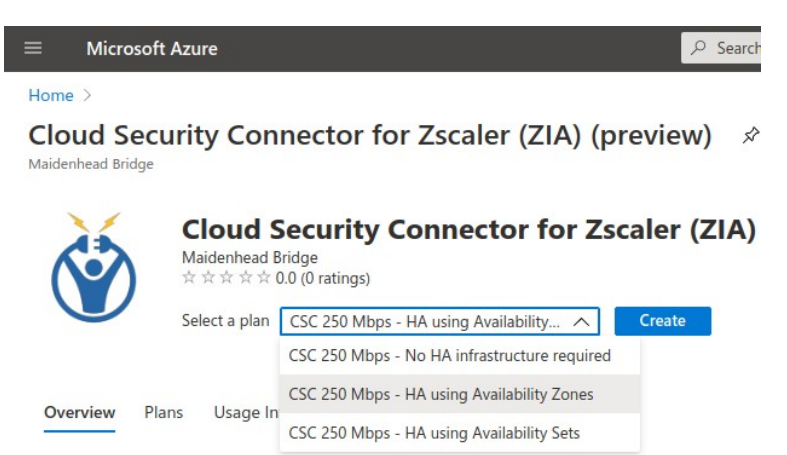

Click "Create"

| ubscription * (i)                                                | Pay-As-You-Go                                                                                             |  |
|------------------------------------------------------------------|----------------------------------------------------------------------------------------------------|--|
| Resource group * ①                                               | Create new                                                                                                |  |
| stance details                                                   |                                                                                                    |  |
| ocation * ①                                                      | UK South                                                                                                  |  |
| Please, check if the Location (<br>https://docs.microsoft.com/er | Region) selected previously supports Availability Zones (see:<br>-us/azure/availability-zones/az-region). |  |
| elect Single or HA configuration *                               | <ul> <li>Deploy Single (1x) CSC</li> <li>Deploy High Availability (2x) CSCs</li> </ul>                    |  |
| Choose the Availability Zones                                    | for each Cloud Security Connector.                                                                        |  |
| -+ CEC Auril-bit. 7 * ①                                          | 7                                                                                                    |  |
| Ist CSC Availabity zone "                                        | Zone i                                                                                                    |  |
| econd CSC Availabity Zone * ①                                    | Zone 2                                                                                                    |  |
| SC_Name * ①                                                      | csc-zscaler                                                                                               |  |
| dmin Username 🕕                                                  | cscadmin                                                                                                  |  |
| uthentication type * ①                                           | Password     SSH Public Key                                                                               |  |
| assword * ①                                                      |                                                                                                    |  |
| onfirm password *                                                |                                                                                                    |  |

In this case, you need the only specific to select for this plan is the Availability Zone for each CSC. The rest is the same than before.

# 5 Accessing for first time to your CSC

1. Go to your Azure Dashboard  $\rightarrow$  Select the VM created  $\rightarrow$  Networking  $\rightarrow$  eth1 and check "Private IP"

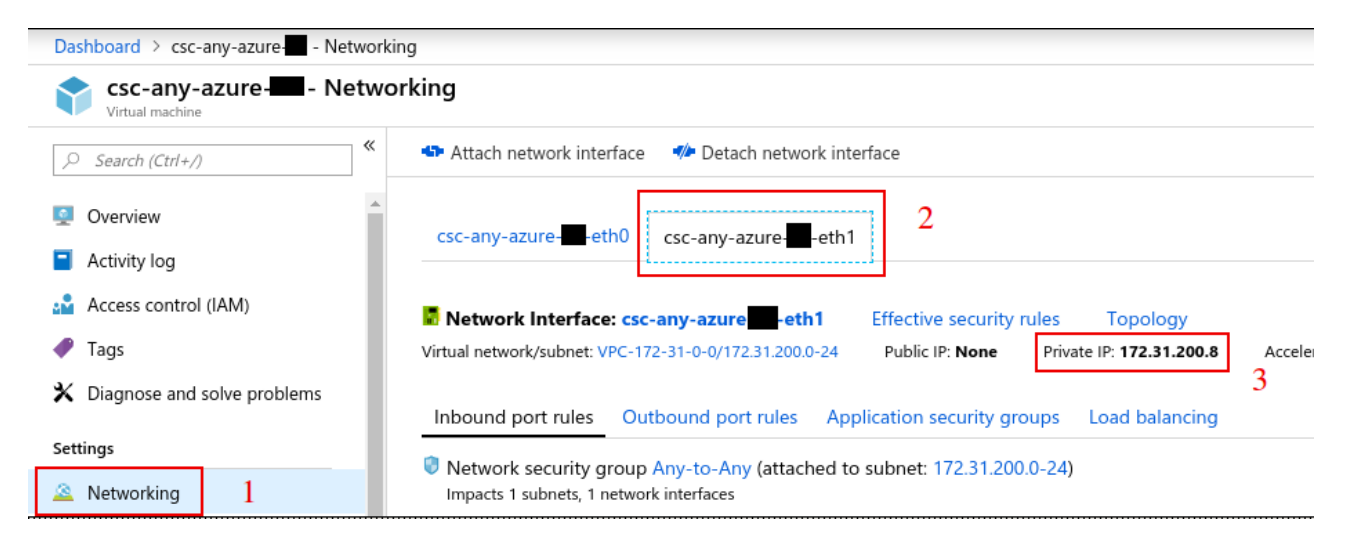

- 2. In this example, "Private IP" is: 172.31.200.8
- 3. From a machine inside the Virtual Network, ssh the CSC using the Key, like:

ssh -i <keyname.pem> cscadmin@<eth1 Private IP> or ssh cscadmin@<eth1 Private IP> if using password.

Important: Please, wait 2 minutes before to SSH the CSC to allow all processes to complete.

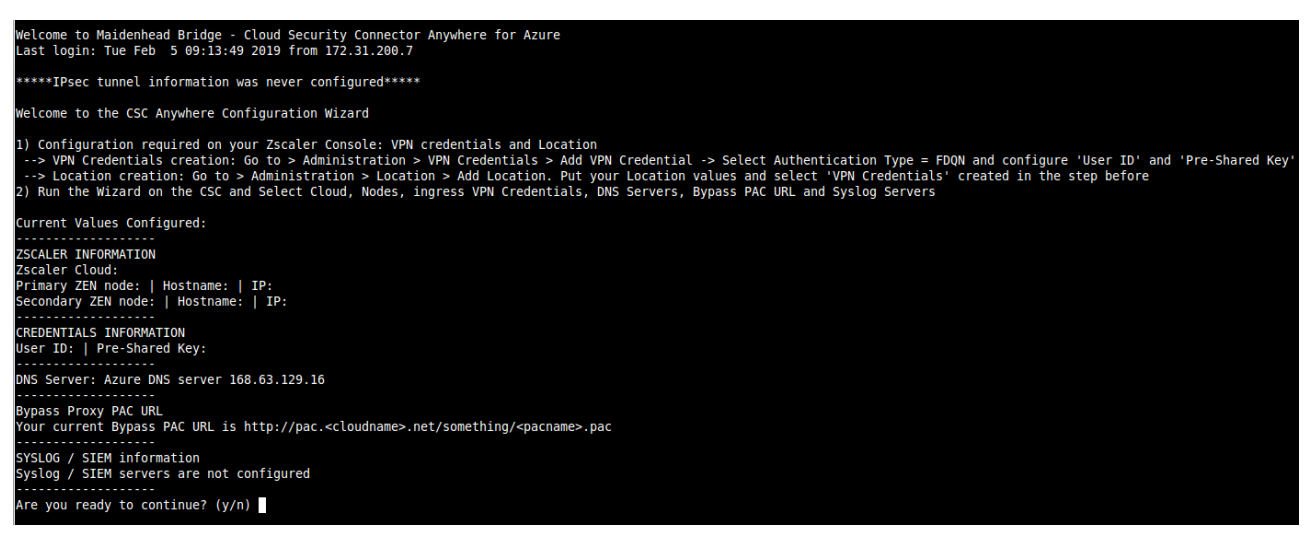

4. Your CSC is ready for the initial configuration. Just follow the instructions of the Configuration Wizard.

# 6 Initial Wizard Configuration

Please, follow this instructions to run the initial configuration of the CSC for Azure:

# 6.1 Short Version

Configuration required on your Zscaler Console: VPN credentials and Location

- VPN Credentials creation: Go to > Administration > VPN Credentials > Add VPN Credential -> Select Authentication Type = FDQN and configure 'User ID' and 'Pre-Shared Key'
- 2. Location creation: Go to > Administration > Location > Add Location. Put your Location values and select 'VPN Credentials' created in the step before
- 3. Run the Wizard. Insert the values. Confirm and reboot.
- 4. Done!

# 6.2 Long Version (with Example)

In this Example, after the CSC was launched, the values of my CSC are:

| Dashboard > csc-any-azure Networ | king                                                                                                    |
|----------------------------------|----------------------------------------------------------------------------------------------------|
| csc-any-azure                    | orking                                                                                                  |
|                                  | Attach network interface  Metach network interface                                                      |
| Overview                         | csc-any-azure-eth0                                                                                      |
| Activity log                     |                                                                                                    |
| Access control (IAM)             | Network Interface: csc-any-azure -eth1 Effective security rules Topology                                |
| 🛷 Tags                           | Virtual network/subnet: VPC-172-31-0-0/172.31.200.0-24 Public IP: None Private IP: 172.31.200.8 Acceler |
| X Diagnose and solve problems    | Inbound port rules Outbound port rules Application security groups Load balancing                       |
| Settings                         | Network security group Any-to-Any (attached to subnet: 172.31.200.0-24)                                 |
| 🚨 Networking 🛛 1                 | Impacts 1 subnets, 1 network interfaces                                                                 |

The internal IP (eth1) is 172.31.200.8. Doing and SSH from a machine on subnet 172.31.200.0/24 to the CSC, the initial wizard appear.

In this example:

Username: cscadmin (use always "cscadmin")

CSC IP: 172.31.200.8

| \$ ssh <u>cscadmin@172.31.200.8</u> |
|-------------------------------------|
|-------------------------------------|

(Please, Wait 2 minutes after power on or reboot to SSH the CSC

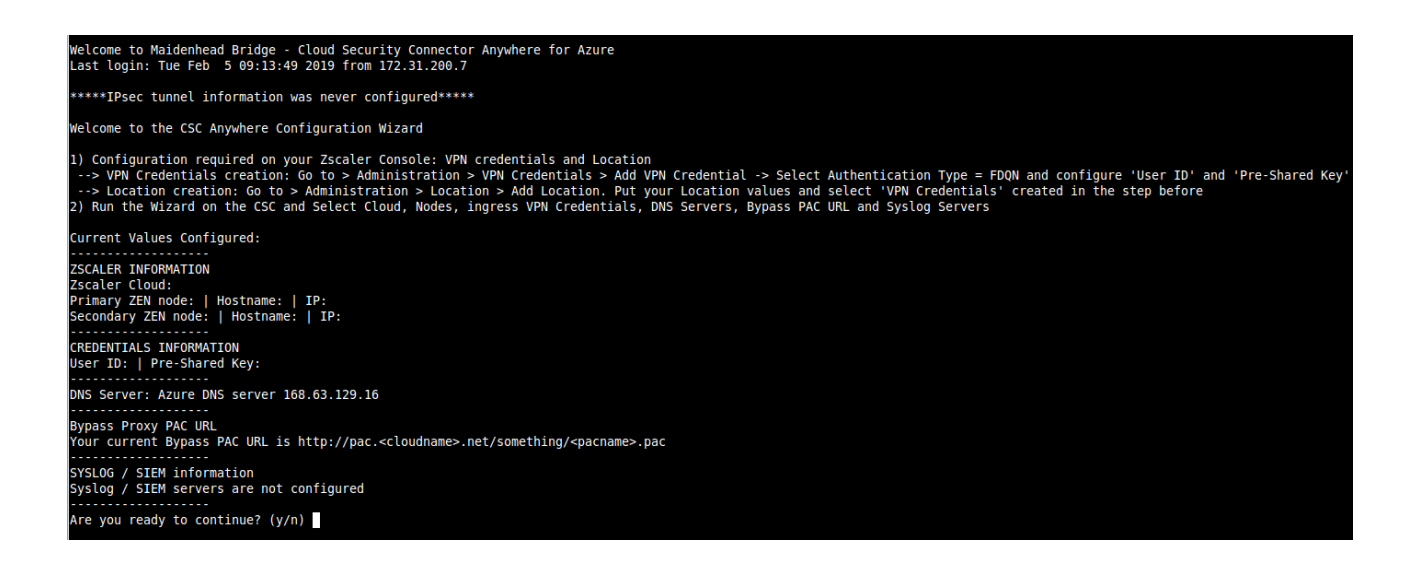

### **6.2.1 VPN Credential creation.**

Go to > Administration > VPN Credentials > Add VPN Credential -> Select Authentication Type = FDQN and configure 'User ID' and 'Pre-Shared Key'

| Add VPN Credential                             | *   |
|------------------------------------------------|-----|
| VPN CREDENTIAL                                 |     |
| Authentication Type 1 reference FODN XAUTH IP  |     |
| User ID<br>csc-azure-02 @ maidenheadbridge.com | 2 🗸 |
| New Pre-Shared Key Confirm New Pre-Shared Key  | 3   |
| Comments Credentials for CSC on Azure          |     |
| 4 Cancel                                       |     |

Click "Save" and "Activation"

### 6.2.2 Create the Location on the Zscaler Console

Location creation: Go to > Administration > Location > Add Location. Put your Location values and select 'VPN Credentials' created in the step before

| Add Location             |                  |   |                             |
|--------------------------|------------------|---|-----------------------------|
| LOCATION                 |                  |   |                             |
| Name                     |                  |   | Country                     |
| csc-any-azure-02         | 1                |   | United Kingdom              |
| State/Province           |                  |   | Time Zone                   |
|                          |                  |   | Europe/London               |
| Group                    |                  |   |                             |
| None                     |                  | ~ |                             |
| ADDRESSING               |                  |   | -                           |
| Static IP Addresses      |                  |   |                             |
| None                     |                  | ~ |                             |
| VPN Credentials          |                  | 2 |                             |
| csc-azure-02@maidenhe    | eadbridge.com    | ~ |                             |
| GATEWAY OPTIONS          |                  |   |                             |
| Enable XFF Forwarding    |                  |   | Enforce Authentication      |
|                          |                  |   |                             |
| Enable IP Surrogate      |                  |   | Idle Time to Disassociation |
| <b>~</b>                 |                  |   | 8 Hours                     |
| Enforce Surrogate IP for | r Known Browsers |   |                             |
| ×                        |                  |   |                             |
| Enable SSL Scanning      |                  |   | Enforce Firewall Control    |
| Save Cancel              |                  |   |                             |

Fill other values on the Location, click "Save" and "Activate"

### 6.2.3 Run the Wizard

The initial values are empty.

```
Current Values Configured:
ZSCALER INFORMATION
Zscaler Cloud:
Primary ZEN node: | Hostname: | IP:
Secondary ZEN node: | Hostname: | IP:
CREDENTIALS INFORMATION
User ID: | Pre-Shared Key:
_ _ _ _ _ _ _ _ _
         _ _ _
DNS Server: Azure DNS server 168.63.129.16
Bypass Proxy PAC URL
Your current Bypass PAC URL is http://pac.<cloudname>.net/something/<pacname>.pac
SYSLOG / SIEM information
Syslog / SIEM servers are not configured
Are you ready to continue? (y/n)
```

1. Select your cloud

| Are you ready to continue? (y/n) y                                                             |
|------------------------------------------------------------------------------------------------|
| ZSCALER INFORMATION                                                                            |
| You current Zscaler Cloud and Nodes are:                                                       |
| Zscaler Cloud:<br>Primary ZEN node:   Hostname:   IP:<br>Secondary ZEN node:   Hostname:   IP: |
| Do you want to change these values? (y/n) y                                                    |
|                                                                                                |
| Please, select your Cloud                                                                      |
| 1) zscalerthree<br>2) zscloud                                                                  |
| 3) zscalertwo                                                                                  |
| 4) zscaler                                                                                     |
| 5) zscalerone                                                                                  |
| b) ZSCalerbela 7) Not in the list2 Indress Manually                                            |
| 8) Quit                                                                                        |
| Enter your choice:                                                                             |

 Select the Nodes: Auto or Manual. (Auto will detect the nearest nodes via DNS resolution.) We recommend to select Manually the nodes. You will be asked to select Primary and Secondary.

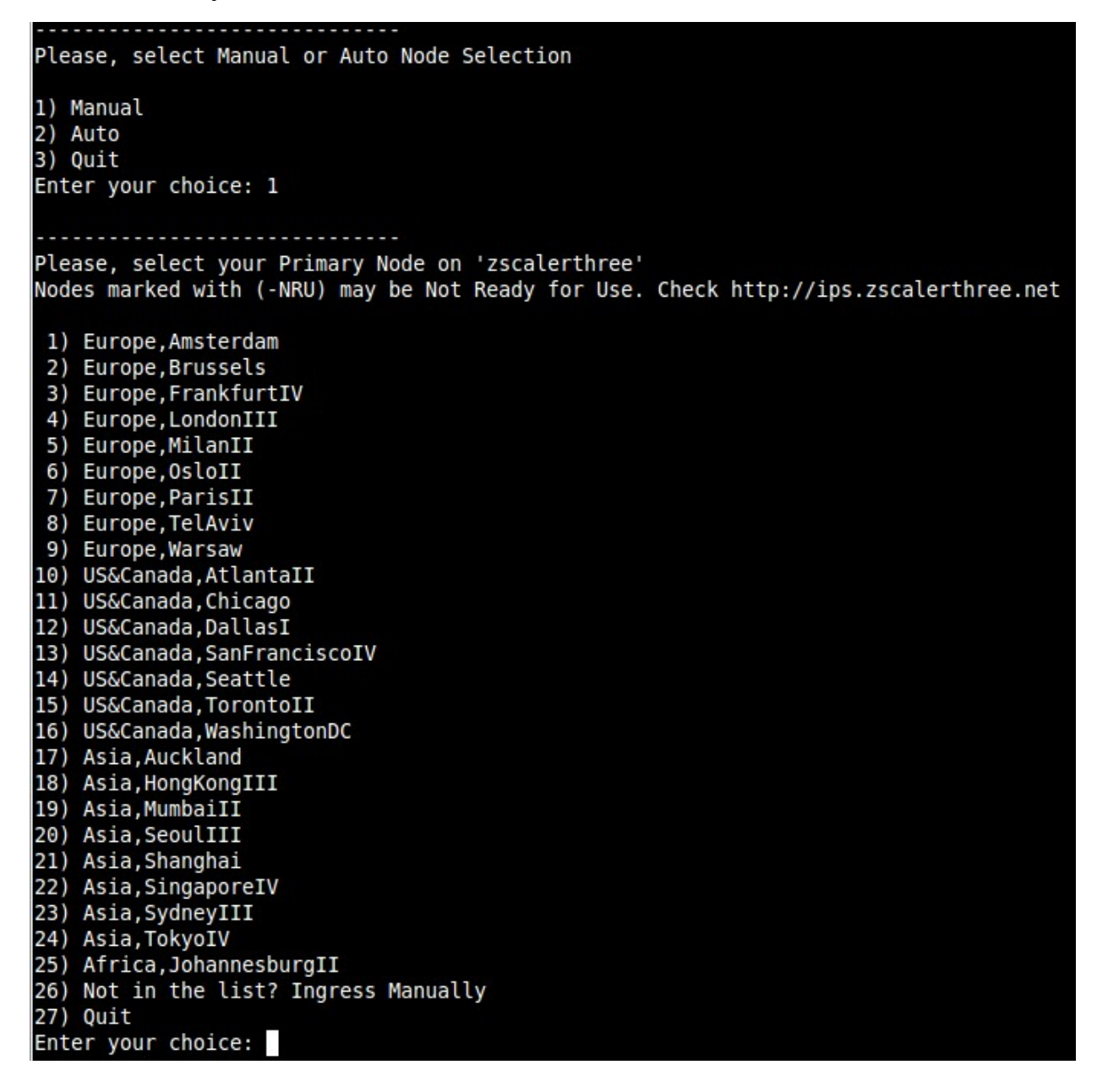

After Primary and Secondary is selected the following screen appear:

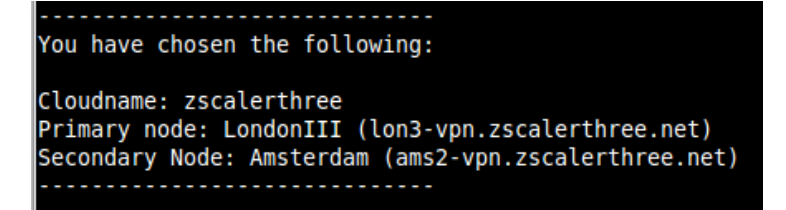

3. Enter your VPN Credentials

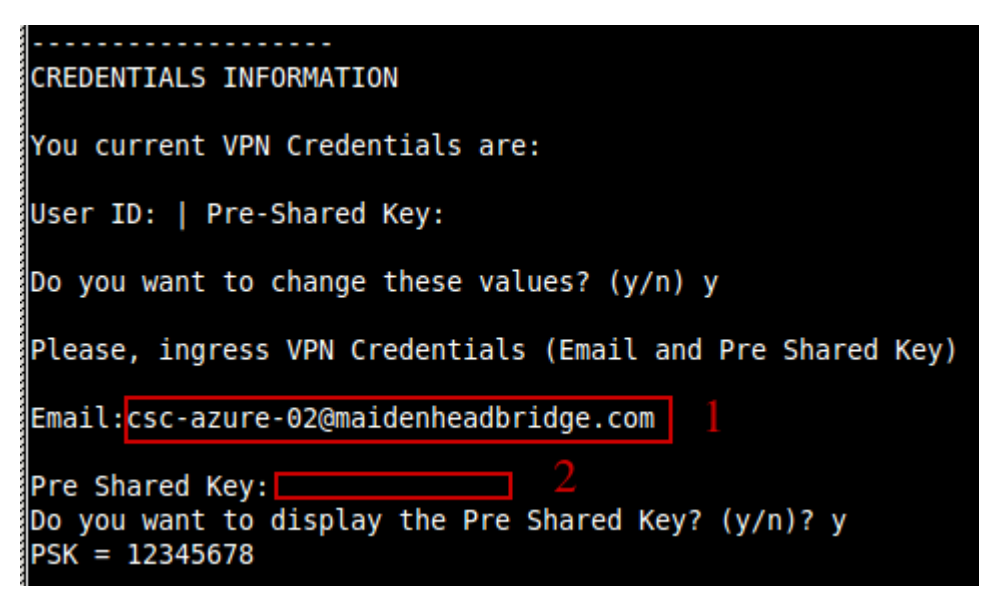

4. Enter DNS values. You can use Azure DNS or setup your own DNS servers

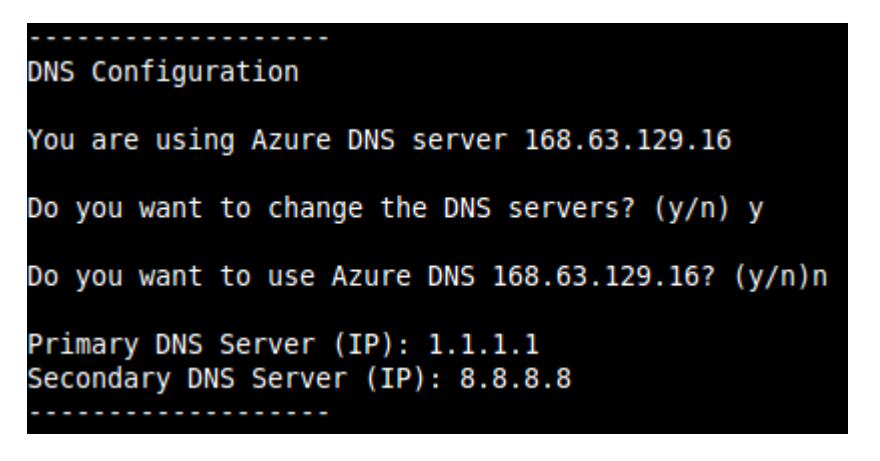

5. Enter Bypass PAC URL if you are using Bypass Proxy functionality.

Bypass Proxy Configuration Your current Bypass PAC URL is http://pac.<cloudname>.net/something/<pacname>.pac Do you want to change the Bypass PAC URL? 1) Yes 2) No Enter your choice: 1 Please, ingress Bypass PAC URL Bypass PAC URL:http://pac.zscalerthree.net/maidenheadbridge.com/cscbypass.pac Your current Bypass PAC URL is: http://pac.zscalerthree.net/maidenheadbridge.com/cscbypass.pac Do you want to refresh Bypass List? (y/n)? y This is your current Bypass List .ubuntu.com www.fulldomain.co.uk .anotherdomain.com .salesforce.com

(truncated content)

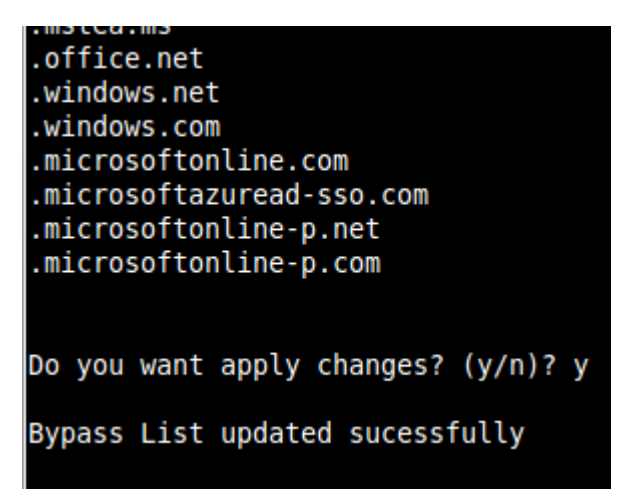

6. Enter Syslog / SIEM information

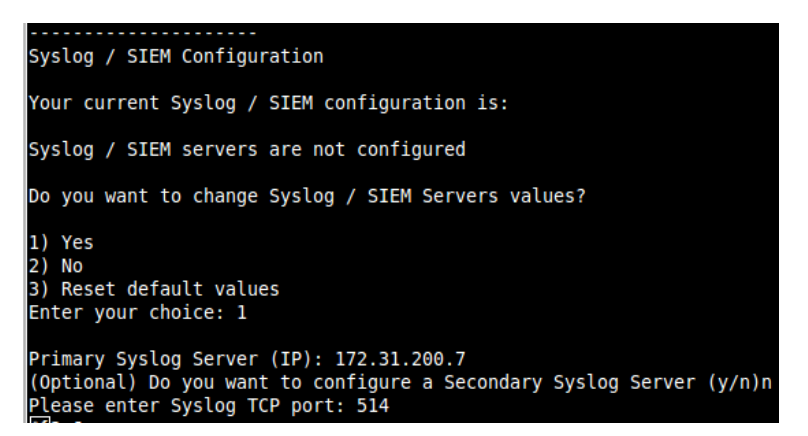

7. You will be asked to confirm the values. Verify and confirm. The CSC will reboot.

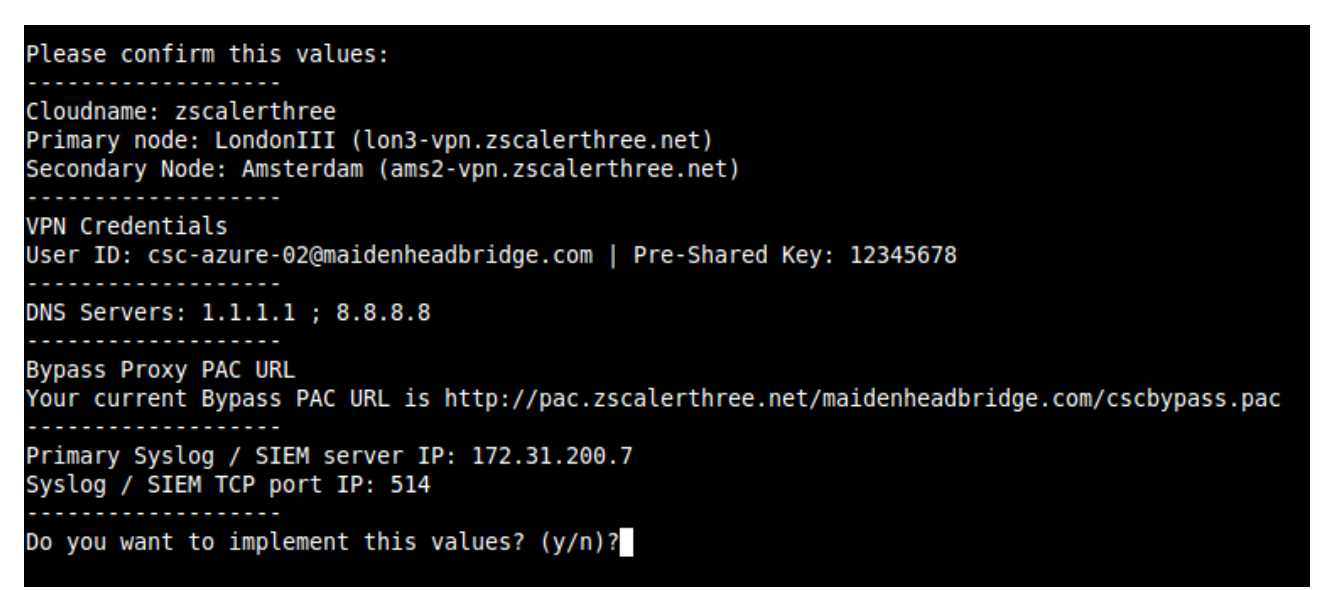

Do you want to implement this values? (y/n)?y Validating Configuration Your Cloud is: zscalerthree Checking Node LondonIII hostname lon3-vpn.zscalerthree.net Hostname lon3-vpn.zscalerthree.net has IP 165.225.16.38 Node LondonIII is Alive Checking Node Amsterdam hostname ams2-vpn.zscalerthree.net Hostname ams2-vpn.zscalerthree.net has IP 165.225.28.14 Node Amsterdam is Alive Are this values correct? (y/n)? y The system will be configured and rebooted

The system will be configured and rebooted Connection to 172.31.200.8 closed by remote host. Connection to 172.31.200.8 closed.

Done! You CSC is ready for Production.

# 7 Cloud Security Connector Admin Console:

The CSC Console was created to simplify admin tasks and to keep simple the operation showing what is important to administrators for operation and troubleshooting. In addition to this, all monitoring tasks are able to be done via AWS Systems Manager. Simply register the CSC instance on AWS as managed instance and you are ready to manage the CSC using the best management in the world.

Accessing the console via SSH, you will receive the Admin Console. For example:

ssh cscadmin@172.31.200.14

```
Maidenhead Bridge
Cloud Security Connector Anywhere - Single - Admin Console
Name : csc-v-2-0-A
Azure Zone : ukwest
Please select an option by typing its number
Monitoring Tasks
1) Show Configuration and Status
Show Interfaces Traffic
3) Traceroute and Latency Test
Speed Test (Experimental)
CSC Admin tasks
5) AWS SSM Agent (Register or De-Register)
Reserved for future use
Change Timezone
Bypass Proxy
8) View Current Bypass List
9) Configure Bypass List
Log Information
10) View Current Month
11) View Last 6 Months
Configuration Wizards
12) Change Cloud, Nodes, VPN Credentials, DNS, Syslog and more
13) Switch Tunnels - Primary / Secondary
14) High Availability changing Route/s
15) Update ZEN Nodes Database
e) Exit
Selection:
```

The Main Sections are:

- Monitoring Tasks: To check status.
- CSC Admin Tasks: To register the CSC for AWS management, and timezone.
- Bypass Proxy: To manage the Bypass PAC URL or to enter manually the Bypasses.
- Configuration Wizard: Allows to run the initial wizard, to switch tunnels, to configure High Availability and to updated ZEN nodes databases.

# 7.1 Monitoring Tasks

### 7.1.1 Show Configuration and Status

| GENERAL INFORMATION<br>Name: csc-v-2-0-A<br>Location: ukwest   SubscriptionId: ffde02fb-c38f-45fb-9e31-89e5303be5f1   vmSize: Standard_Bls<br>CSC date: Sat May 16 07:19:29 UTC 2020<br>Soft version : 2.0                                                                                                    |
|----------------------------------------------------------------------------------------------------|
| INTERFACES INFORMATION<br>External: Tunnel IP (eth0): 172.31.96.8/24   Bypass Proxy Egress IP 172.31.96.9   Network Gateway: 172.31.96.1<br>Internal: CSC GW IP (eth1): 172.31.200.14/24   Network Gateway: 172.31.200.1                                                                                                    |
| TRAFFIC REDIRECTION Options<br>To Zscaler: VIP Proxy: 172.31.200.15:80 (or :9400)   Route all traffic via CSC GW IP   Zscaler Global Proxies (port 80/9400) via CSC GW IP<br>Direct to Internet: Bypass Proxy: 172.31.200.16:3128   Zscaler Global Proxies (port 3128) via CSC GW IP                                                                                                    |
| PUBLIC IP Address INFORMATION<br>IPsec tunnels Public IP: 51.140.225.106<br>Bypass Proxy Public IP: 51.140.254.28                                                                                                    |
| DNS INFORMATION<br>Using Azure DNS: 168.63.129.16                                                                                                    |
| ZSCALER INFORMATION<br>Zscaler Cloud: zscalerthree<br>Primary ZEN node: ManchesterI   Hostname: man1-vpn.zscalerthree.net   IP: 165.225.196.35 is Alive<br>Secondary ZEN node: LondonIII   Hostname: lon3-vpn.zscalerthree.net   IP: 165.225.16.38 is Alive                                                                                                    |
| TUNNEL INFORMATION<br>The Node active is the: ManchesterI<br>IPsec uptime: 9 hours, since May 15 22:05:44 2020<br>Last Security Association: ESTABLISHED 90 minutes ago                                                                                                    |
| CREDENTIALS INFORMATION<br>Username: csc-azure@maidenheadbridge.com   PSK: Not shown. Please, read it from 'Configuration Wizards' Menu                                                                                                    |
| http://ip.zscaler.com INFORMATION<br>You are accessing the Internet via Zscaler Cloud: Manchester I in the zscalerthree.net cloud.<br>Your Gateway IP Address is 51.140.225.106                                                                                                    |
| BYPASS PROXY - EGRESS INTERFACE STATUS<br>Bypass Proxy Egress Interface 172.31.96.9 can reach test page (http://pac.zscalerthree.net)                                                                                                    |
| AWS SSM AGENT<br>AWS SSM Agent is active (running) since Fri 2020-05-15 11:09:37 UTC; 20h ago<br>Registration values: {"ManagedInstanceID":"mi-0a4aad85d0f080a57","Region":"eu-west-1"}                                                                                                    |
| SYSLOG INFORMATION<br>SYSLOG Server (1) IP: 172.31.200.7 is Alive<br>SYSLOG Server (2) IP is not configured<br>SYSLOG TCP Port: 514                                                                                                    |
| HIGH AVAILABILITY Information<br>The HA service is: active (running) since Fri 2020-05-15 11:08:32 UTC; 20h ago<br>Identity Type: SystemAssigned<br>Route to Zscaler using Next Hop: 172.31.200.14 of VM: csc-v-2-0-A (this CSC)<br>Current values configured are:<br>Route/s (Oty) = 3<br>Route 1: myroute (Route Table=csc-rt-1, Resource Group=Development)<br>Route 2: server-farm-1 (Route Table=csc-rt-for-servers, Resource Group=Development)<br>Route 3: CSC-Zscaler-Default (Route Table=Csc-Routing-table, Resource Group=Development)<br>Computer Name of other CSC in the pair: csc-v-2-0-B (Resource Group=Development) |
| Press ENTER to continue                                                                                                    |

### 7.1.1.1 GENERAL INFORMATION

This section contains general information about the Virtual Machine. To be used for troubleshooting purposes if needed.

```
GENERAL INFORMATION
Name: csc-v-2-0-A
Location: ukwest | SubscriptionId: ffde02fb-c38f-45fb-9e31-89e5303be5f1 | vmSize: Standard_B1s
CSC date: Sat May 16 07:19:29 UTC 2020
Soft version : 2.0
```

### 7.1.1.2 INTERFACES INFORMATION

This section contains the interfaces information: IPs and Gateways.

INTERFACES INFORMATION External: Tunnel IP (eth0): 172.31.96.8/24 | Bypass Proxy Egress IP 172.31.96.9 | Network Gateway: 172.31.96.1 Internal: CSC GW IP (eth1): 172.31.200.14/24 | Network Gateway: 172.31.200.1

### 7.1.1.3 TRAFFIC REDIRECTION Options

TRAFFIC REDIRECTION Options To Zscaler: VIP Proxy: 172.31.200.15:80 (or :9400) | Route all traffic via CSC GW IP | Zscaler Global Proxies (port 80/9400) via CSC GW IP Direct to Internet: Bypass Proxy: 172.31.200.16:3128 | Zscaler Global Proxies (port 3128) via CSC GW IP

The objective of the Cloud Security Connectors of Maidenhead Bridge is to provide a simple architecture, 100% proven that works, to connect to Zscaler.

Every member of the CSC family follows the principle of "three IPs" on the internal side:

- **CSC GW IP**: To be used as Default Gateway for internal devices behind the CSC redirecting all ports and protocols to Zscaler when using Cloud Firewall.
- **VIP Proxy:** This Virtual IP Proxy translates the packets directly to the Zscaler proxy. To be used when PAC files are implemented or explicit proxy.
- **Bypass Proxy:** The Bypass Proxy enables a simple way to do Direct Bypasses to Internet.

Here an illustration about this:

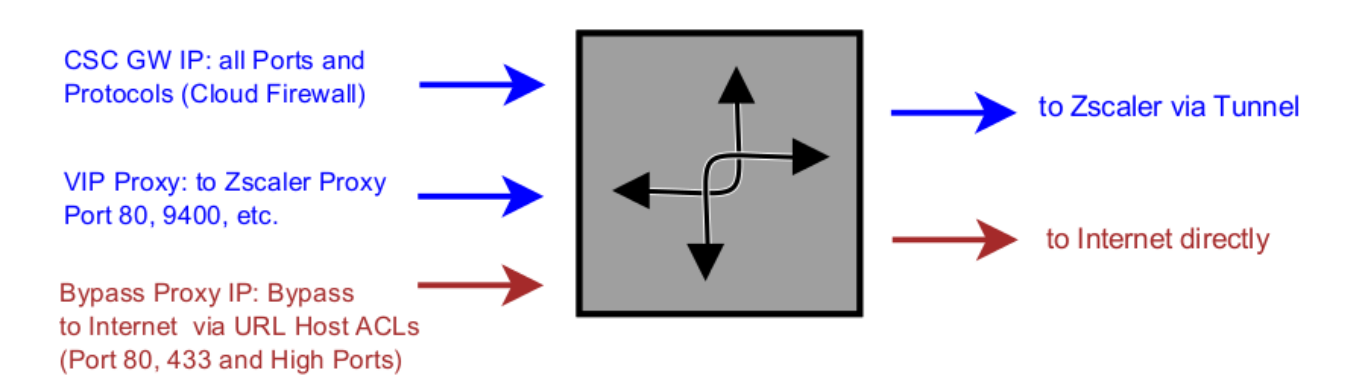

How to Redirect your traffic:

- 1. Sending all traffic using CSC GW IP as default gateway to internet for all internal devices.
- 2. Using a PAC File: You can download a PAC file Example from here: <u>Click here</u>

#### Note:

The CSC Anywhere for Azure accepts the option to use the Zscaler Global Proxies to send traffic to Zscaler Cloud and for the Bypass as well.

Your task is to route the Zscaler Global Proxies IPs via the CSC GW IP and to create a return statement on your PAC file like:

Traffic to Zscaler  $\rightarrow$  return "PROXY 185.46.212.88:80"; (you can use port 9400 as well) Traffic via Bypass Proxy  $\rightarrow$  return "PROXY 185.46.212.88:3128";

List of Zscaler Global Proxies:

| 185.46.212.88 | 185.46.212.89 | 185.46.212.90 | 185.46.212.91 |
|---------------|---------------|---------------|---------------|
| 185.46.212.92 | 185.46.212.93 | 185.46.212.97 | 185.46.212.98 |

### 7.1.1.4 PUBLIC IP Address INFORMATION

This section displays the Public IP in use for the tunnel and for the bypass proxy functionality.

| PUBLIC   | IP Address INFORMATION           |
|----------|----------------------------------|
| IPsec to | unnels Public IP: 51.140.225.106 |
| Bypass   | Proxy Public IP: 51.140.254.28   |

### 7.1.1.5 DNS INFORMATION

This section displays the DNS information. You can use the default DNS server from Azure or to setup your own DNS servers.

DNS INFORMATION Using Azure DNS: 168.63.129.16

### 7.1.1.6 ZSCALER INFORMATION

This section shows the Cloud and Nodes in use and if they are reachable or not.

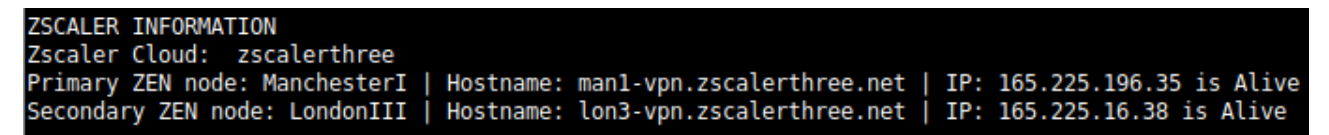

### 7.1.1.7 TUNNEL INFORMATION

This section shows the Node Active, Ipsec uptime and last Security Association.

TUNNEL INFORMATION The Node active is the: ManchesterI IPsec uptime: 9 hours, since May 15 22:05:44 2020 Last Security Association: ESTABLISHED 90 minutes ago

### 7.1.1.8 CREDENTIALS INFORMATION

This section shows the User ID in use:

```
CREDENTIALS INFORMATION
Username: csc-azure@maidenheadbridge.com | PSK: Not shown. Please, read it from 'Configuration Wizards' Menu
```

### 7.1.1.9 http://ip.zscaler.com INFORMATION

Zscaler recommend to check the page <u>http://ip.zscaler.com</u> to validate that you are using Zscaler and to see your Zscaler Node, Cloud and IP address. The CSC does this test for you.

```
http://ip.zscaler.com INFORMATION
You are accessing the Internet via Zscaler Cloud: Manchester I in the zscalerthree.net cloud.
Your Gateway IP Address is 51.140.225.106
```

### 7.1.1.10 BYPASS PROXY – EGRESS INTERFACE STATUS

This sections validates if the Bypass Proxy can access internet directly going to <u>http://pac</u>.<cloudname>.net

```
BYPASS PROXY - EGRESS INTERFACE STATUS
Bypass Proxy Egress Interface 172.31.96.9 can reach test page (http://pac.zscalerthree.net)
```

### 7.1.1.11 AWS SSM AGENT

This section shows the status of the AWS SSM Agent.

```
AWS SSM AGENT
AWS SSM Agent is active (running) since Fri 2020-05-15 11:09:37 UTC; 20h ago
Registration values: {"ManagedInstanceID":"mi-0a4aad85d0f080a57","Region":"eu-west-1"}
```

### 7.1.1.12 SYSLOG INFORMATION

This section shows the Syslog Servers configured and TCP port.

```
SYSLOG INFORMATION
SYSLOG Server (1) IP: 172.31.200.7 is Alive
SYSLOG Server (2) IP is not configured
SYSLOG TCP Port: 514
```

### 7.1.1.13 HIGH AVAILABILITY Information

This section shows the status and configuration of the High Availability. It shows all Routes under the management of the CSC pair and the current "Next-Hop" in use.

```
HIGH AVAILABILITY Information

The HA service is: active (running) since Fri 2020-05-15 11:08:32 UTC; 20h ago

Identity Type: SystemAssigned

Route to Zscaler using Next Hop: 172.31.200.14 of VM: csc-v-2-0-A (this CSC)

Current values configured are:

Route/s (Qty)= 3

Route 1: myroute (Route Table=csc-rt-1, Resource Group=Development)

Route 2: server-farm-1 (Route Table=csc-rt-for-servers, Resource Group=Development)

Route 3: CSC-Zscaler-Default (Route Table=Csc-Routing-table, Resource Group=Development)

Computer Name of other CSC in the pair: csc-v-2-0-B (Resource Group=Development)
```

# 7.1.2 Show Interfaces Traffic

You can use this section to see the traffic in real time.

| eth0                  |          |           |                |                |            |                |          |              |      |       |       | bmon 4.   |
|-----------------------|----------|-----------|----------------|----------------|------------|----------------|----------|--------------|------|-------|-------|-----------|
| Interfaces            |          | RX bps    | pps %          | TX bps         | pps %      |                |          |              |      |       |       |           |
| >eth0                 |          | 84.39     | (b 28<br>(b 11 | 110.1/Kb       | 3/         |                |          |              |      |       |       |           |
| etili                 |          | 55.940    | 11             | 20.3000        | 9          |                |          |              |      |       |       |           |
| Mb                    |          | RX Bits/s | second)        |                |            | Mb             |          | TX Bits/seco | ond) |       |       |           |
| 550.58                |          |           |                |                |            | 541.37         |          |              |      |       |       |           |
| 458.81                |          |           |                |                |            | 451.14         |          |              |      |       |       |           |
| 367.05                |          |           |                |                |            | 360.91         |          |              |      |       |       |           |
| 275.29                |          |           |                |                |            | 2/0.68         |          |              |      |       |       |           |
| 183.53                |          |           |                |                |            | 180.40         |          |              |      |       |       |           |
| 1 5                   | 10 15 20 | 25 30     | 35 40 45       | 50 55 60       | 1          | 90.25          | 0 15 20  | 25 30 3      | 10   | 45 50 | 55    | 50        |
| 1 5                   | 10 15 20 | 25 30     | 55 40 45       | 20 22 00       |            | 1 5 1          | 10 15 20 | 25 50 .      | 5 40 | 40 00 | 55    | 00        |
|                       |          |           |                |                |            |                |          |              |      |       |       |           |
|                       |          |           |                |                |            |                |          |              |      |       |       |           |
|                       |          |           |                |                |            |                |          |              |      |       |       |           |
|                       |          |           |                |                |            |                |          |              |      |       |       |           |
|                       |          |           |                |                |            |                |          |              |      |       |       |           |
|                       |          |           |                |                |            |                |          |              |      |       |       |           |
|                       |          |           |                |                |            |                |          |              |      |       |       |           |
| Dite                  | RX       | TX        | Deelete        | RX             | TX         | About Course   | RX       | ТХ           |      |       |       |           |
| Bits<br>Corrier Error | 14.35GD  | 7.0260    | Packets        | 2.24M          | 1.79M      | Abort Error    |          | 0            |      |       |       |           |
| CPC Error             | -        | 0         | Droppod        | 1 051          | 0          | Errors         | 0        | 0            |      |       |       |           |
| ETEO Error            | 0        | 0         | Eramo Error    | 1.03K          |            | Heartheat Erro |          | 0            |      |       |       |           |
| TCMPv6                | 0        | 0         | TCMPv6 Checksu | 0              |            | TCMPv6 Errors  | -        | 0            |      |       |       |           |
| Inf Address Fr        | 0        | -         | Inf Broadcast  | 0              | 0          | In6 Broadcast  | 0        | 0            |      |       |       |           |
| In6 CE Packets        | 0        | -         | In6 Checksum F | õ              |            | In6 Delivers   | 0        |              |      |       |       |           |
| Tp6 FCT(0) Pac        | 0        | -         | Tp6 FCT(1) Pac | õ              |            | Tp6 Forwarded  |          | Θ            |      |       |       |           |
| Ip6 Header Err        | 0        | -         | Ip6 Multicast  | 0              | Θ          | Ip6 Multicast  | 0        | 0            |      |       |       |           |
| Ip6 No Route          | 0        | Θ         | Ip6 Non-ECT Pa | 0              |            | Ip6 Reasm/Frag | 0        | 0            |      |       |       |           |
| Ip6 Reasm/Frag        |          | Θ         | Ip6 Reasm/Frag |                |            | Ip6 Reassembly |          |              |      |       |       |           |
| Ip6 Too Big Er        |          | -         | Ip6 Truncated  |                |            | Ip6 Unknown Pr |          |              |      |       |       |           |
| Ip6Discards           |          | Θ         | Ip60ctets      |                |            | Ip6Pkts        |          |              |      |       |       |           |
| Length Error          |          | -         | Missed Error   |                |            | Multicast      |          |              |      |       |       |           |
| No Handler            |          | -         | Over Error     |                |            | Window Error   |          |              |      |       |       |           |
| MTH                   |          | 1500      | Flags          | broadcast mul  | ti cost un | Operatate      |          |              |      |       |       |           |
| TfIndox               |          | 1200      | Addross        | Droaucast, Mul | Licasi, up | Propdcast      | ff.ff.ff | .ff.ff.ff    |      |       |       |           |
| Mode                  |          | dofault   | TX01on         | 00:22:46       | 100.85.88  | Eamily         |          | unspec       |      |       |       |           |
| Alias                 |          | uerautt   | Odisc          |                | 1000       | T amit Cy      |          | unspec       |      |       |       |           |
| Sat May 16 07:42      | :39 2020 |           | darac          |                | hur        |                |          |              |      |       | Press | ? for hel |

### 7.1.3 Traceroute and Latency Test

This test can validate the quality of the Internet path between you location and Zscaler. You can run it with tunnels down or up. When the tunnels are up, it does a "Reverse Path" test from your active ZEN node to your location. This is very useful to check if there is any packet loss at some point.

#### Maidenhead Bridge

Selection: 3 My TraceRoute (MTR) Test Report This test does 10 probes to the Primary ZEN, Secondary ZEN, Google DNS 8.8.8.8 Notes: When the tunnel is UP, this test runs through the tunnel When the tunnel is UP, a Reverse Path test from the active ZEN to your Public IP is performed Max Hops is equal 30. This test can take a while Testing Primary ZEN: ManchesterI : man1-vpn.zscalerthree.net > 165.225.196.35 Start: 2020-05-16T07:44:34+0000 HOST: csc-v-2-0-A Loss% Snt Last Avg Best Wrst StDev 17.7 17.Ž 1. AS62044 165.225.196.35 0.0% 10 16.4 20.0 1.1 Testing Secondary ZEN: LondonIII : lon3-vpn.zscalerthree.net > 165.225.16.38 Start: 2020-05-16T07:44:49+0000 HOST: csc-v-2-0-A Loss% Snt Last Avg Best Wrst StDev 1. AS??? 0.0 ??? 100.0 10 0.0 0.0 0.0 0.0 32.1 2. AS62044 165.225.16.38 22.3 24.6 19.7 0.0% 103.9 Testing Google DNS 8.8.8.8 Start: 2020-05-16T07:45:29+0000 HOST: csc-v-2-0-A Loss% Snt Last Avg Best Wrst StDev 1. AS??? 100.0 0.0 0.0 0.0 ??? 100.0 0.0 2. AS62044 165.225.196.219 0.0% 1021.0 22.3 18.4 30.6 4.0 AS62044 165.225.196.3 0.0% 1022.3 25.0 19.3 33.4 4.0 0.0% 18.0 4. AS3257 46.33.77.237 10 5.2 25.0 18.0 35.5 5. AS3257 ae22.cr10-lon1.ip4.gtt.net (89.149.185.49) 32.1 0.0% 1028.7 26.2 41.3 4.5 6. AS15169 0.0% 10 28.4 72.14.221.145 31.0 25.4 37.4 4.4 27.8 7. AS15169 216.239.48.217 0.0% 10 30.8 33.7 40.3 4.9 25.3 8. AS15169 172.253.68.219 0.0% 28.9 33.9 1026.1 3.0 9. AS15169 dns.google (8.8.8.8) 0.0% 1031.8 27.1 23.1 31.8 2.8 Reverse path from: ManchesterI to your Public IP: 51.140.225.106 Start: 2020-05-16T07:46:10+0000 HOST: csc-v-2-0-A Loss% Snt Last Avg Best Wrst StDev 1. AS??? ??? 100.0 100.0 0.0 0.0 0.0 0.0 2. AS62044 165.225.196.222 0.0% 23.9 10 21.6 18.4 26.3 3.1 AS22616 165.225.196.3 0.0% 20.0 24.4 18.4 35.2 4.6 104. AS3257 46.33.77.237 21.3 26.6 0.0% 10 22.3 18.7 2.7 et-10-1-0.cr0-dub2.ip4.gtt.net (141.136.107.49) 27.5 5. AS3257 0.0% 10 31.9 34.8 66.4 11.3 6. AS3257 microsoft-gw.ip4.gtt.net (46.33.92.70) 0.0% 33.5 33.8 29.7 3.1 10 38.8 7. AS8075 ae21-0.icr01.dub07.ntwk.msn.net (104.44.236.63) 0.0% 10 37.1 36.9 32.3 46.8 4.4 8. AS8075 be-100-0.ibr01.dub07.ntwk.msn.net (104.44.11.61) 0.0% 10 41.9 38.8 33.9 44.1 3.6 9. AS8075 be-8-0.ibr01.lon22.ntwk.msn.net (104.44.17.85) 0.0% 2.8 1039.2 41.3 37.6 46.5 10. AS8075 be-4-0.ibr01.cwl20.ntwk.msn.net (104.44.18.93) 2.4 0.0% 1034.2 37.1 33.8 41.5 11. AS8075 ae102-0.icr02.cwl20.ntwk.msn.net (104.44.20.184) 0.0% 10 38.4 39.8 34.0 45.4 3.6 12. AS??? 100.0 10 0.0 0.0 0.0 ??? 0.0 0.0

### 7.1.4 SPEED TEST

This test is experimental due to we are using third party tools (speedtest.net) but it works fine in most cases.

Note: May be will be required to add the ".speedtest.net" on your SSL Exemption list on your Zscaler console.

```
SPEED TEST
This is experimental. We are using third party tools. (Speedtest.net)
Results can be inaccurate or none. The test takes a while
Retrieving speedtest.net configuration...
Testing from Zscaler (165.225.196.231)...
Retrieving speedtest.net server list...
Selecting best server based on ping...
Hosted by Airband Community Internet Ltd (Manchester) [4.81 km]: 26.792 ms
Testing download speed....
Download: 727.88 Mbit/s
Testing upload speed....
Upload: 135.45 Mbit/s
```

Note: Zscaler imposes a "soft limit" of 200 Mbps on ipsec tunnels.

# 7.2 CSC Admin Tasks

- CSC Admin tasks
- AWS SSM Agent (Register or De-Register)
- 6) Reserved for future use
- Change Timezone
- 5. AWS SSM Agent (Register or De-Register)
- 6. Reserved for future use.
- 7. Change Timezone: In case if needed, you can select your Timezone here.

### 7.2.1 AWS SSM Agent (Register / De-Register)

The CSC AWS has installed the AWS SSM Agent that allows you to check remotely the status of the CSC via "AWS Systems Manager" and "Run Commands".

Note: You can learn more about "Run Commands" on Appendix B

Important (\*): It is advisable to manage all CSC (for Hyper-V, AWS, KVM, Vmware, Azure, etc) from the same AWS availability zone.

Important (\*\*): Azure Cloud has a function to "Run Commands".

### AWS Systems Manager:

| aws Services - Reso                        | urce Groups 🗸 🔸                                                                                                    |                           |             |                  |                  |  |  |
|--------------------------------------------|----------------------------------------------------------------------------------------------------|---------------------------|-------------|------------------|------------------|--|--|
| AWS Systems Manager 🔀                      | AWS Systems Manager >                                                                                                    | Managed Instances         |             |                  |                  |  |  |
| Quick Setup                                | Managed Instances                                                                                                    | Settings                  |             |                  |                  |  |  |
| Operations Management     Explorer New     |                                                                                                    | -                         |             | View de          |                  |  |  |
| OpsCenter<br>CloudWatch Dashboard          | Managed instances     View details       Q     Image: Comparison of the second second |                           |             |                  |                  |  |  |
| Trusted Advisor & PHD                      | Attributes.Ping status                                                                                                    | s: Online X Clear filters |             |                  |                  |  |  |
| Application Management     Resource Groups | Instance ID                                                                                                    | Name                      | Ping status | Platform<br>type | Platform<br>name |  |  |
| AppConfig New<br>Parameter Store           | O mi-0cc7011e7b                                                                                                    | 6652e6b                   | ⊘ Online    | Linux            | Ubuntu           |  |  |
| <ul> <li>Actions &amp; Change</li> </ul>   | O mi-03080c9d34                                                                                                    | 45dc21d0                  | ⊘ Online    | Linux            | Ubuntu           |  |  |
| Automation                                 | O mi-0aabab0719                                                                                                    | 9ede8af2                  | ⊘ Online    | Linux            | Ubuntu           |  |  |
| Change Calendar <sup>New</sup>             | O mi-0a81fec439                                                                                                    | 8f3b24f                   | ⊘ Online    | Linux            | Ubuntu           |  |  |
| Maintenance Windows                        | O mi-0df3a35484                                                                                                    | 1460ecf5 cgc00024-b       | ⊘ Online    | Linux            | Ubuntu           |  |  |
| Instances & Nodes     Compliance           | O mi-00e884239                                                                                                    | bdc3c845 csc-10g-a-market | ⊘ Online    | Linux            | Ubuntu           |  |  |
| Inventory                                  | O mi-0052a5bb7                                                                                                    | 07749e33 cgs00013         | ⊘ Online    | Linux            | Ubuntu           |  |  |
| Managed Instances                          | O mi-09fdfc3c060                                                                                                    | 02551f4 cas00242          | ⊘ Online    | Linux            | Ubuntu           |  |  |
| Session Manager                            | O mi-04a8ed4df6                                                                                                    | ib3346f7                  | ⊘ Online    | Linux            | Ubuntu           |  |  |
| Run Command<br>State Manager               | O mi-01fd3c3900                                                                                                    | 95de7c10 cgc00024-a       | ⊘ Online    | Linux            | Ubuntu           |  |  |

Please, note that in this example the availability zone is eu-west-1. Check your availability Zone when doing this.

The steps required to register the AWS SSM Agent are two:

 From your EC2 Console (\*\* in the zone selected for management), go to AWS Systems Manager > Hybrid Activations > Create an activation

Note: We recommend to create an Activation per CSC and on "Default instance name" to put the name of the CSC instance (or CSC ID o or the name of your "Location" for easy identification)

#### Maidenhead Bridge

| aws Services -                                                                                                    | Resource Groups 🗸 🛧                                                                                                    |
|----------------------------------------------------------------------------------------------------|----------------------------------------------------------------------------------------------------|
| AWS Systems Manager ×                                                                                                    | Activation setting<br>Create a new activation. After you complete the activation, you receive an activation code and ID. Use the code and ID to register SSM Agent<br>on hybrid and on-premises servers or virtual machines. Learn more 🖸                                                                                                    |
| <ul> <li>Operations Management</li> <li>Explorer New</li> <li>OpsCenter</li> <li>CloudWatch Dashboard</li> <li>Trusted Advisor &amp; PHD</li> </ul> | Activation description- Optional CSC-NAME 2 Maximum 256 characters Instance limit Specify the total number of servers and VMs that you want to register with AWS. The maximum is 1000.                                                                                                    |
| <ul> <li>Application Management</li> <li>Resource Groups</li> <li>AppConfig <sup>New</sup></li> <li>Parameter Store</li> </ul>                      | 1         Maximum number is 1000.         Image: To register more than 1,000 managed instances in the current AWS account and Region, change your account settings to use advanced instances. Learn more Image: Change setting                                                                                                    |
| <ul> <li>Actions &amp; Change</li> <li>Automation</li> <li>Change Calendar New</li> <li>Maintenance Windows</li> </ul>                              | IAM role<br>To enable communication between SSM Agent on your managed instances and AWS, specify an IAM role<br>Use the default role created by the system<br>(AmazonEC2RunCommandRoleForManagedInstances)<br>Select an existing custom IAM role that has the required permissions                                                                                                    |
| <ul> <li>Instances &amp; Nodes</li> <li>Compliance</li> <li>Inventory</li> </ul>                                                                    | Activation expiry date         This date specifies when the activation expires. If you want to register additional managed instances after the expiry date, you must create a new activation. This expiry date has no impact on already registered and running instances.         yyyy-mm-ddThh:mm-00:00         The expiry date must be in the future, and not more than 30 days into the future |
| Managed Instances<br>Hybrid Activations<br>Session Manager<br>Run Command<br>State Manager                                                          | Default instance name- Optional         Specify a name to help you identify this managed instance when it is displayed in the console or when you call a List API.         CSC-NAME       3         Maximum 256 characters.       4                                                                                                    |
| Patch Manager<br>Distributor                                                                                                    | Cancel Create activation                                                                                                    |

When you click "Create an Activation" you will receive the following information:

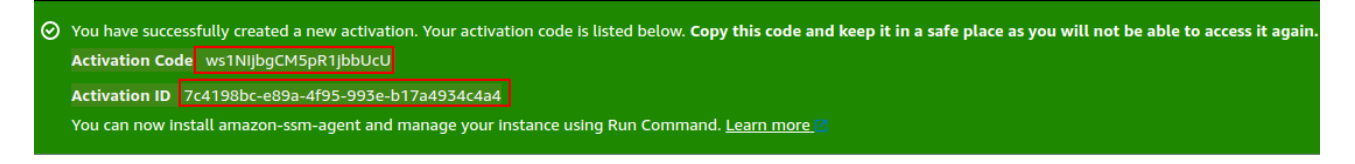

Please, keep copy this values on a safe place. You will need this to register the AWS SSM client on the CSC.

 From the CSC Admin Tasks Menu, select "5) AWS SSM Agent (Register or De-Register)". You will asked for the Activation Code, Activation ID and AWS Region where to register the CSC. (Check your AWS URL https://eu-west-1.console.aws.amazon.com/ec2/v2/home? region=eu-west-1#)

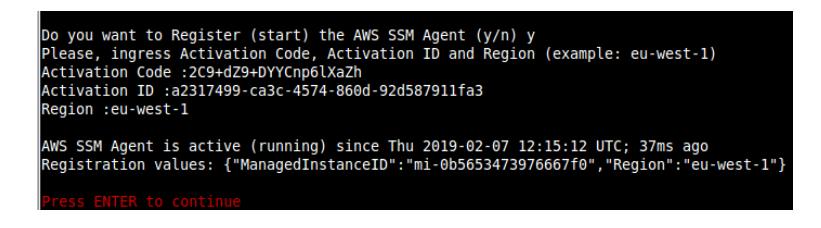

Done! You have the CSC integrated with AWS now with the instance-id "mi-xxxxxxx" (mi-0b5653473976667f0" in this case).

### 7.2.1.1 Checking the status of the AWS SSM agent

The "Show Configuration and Status" Menu shows the status of the AWS SSM agent at the bottom.

```
AWS SSM AGENT
AWS SSM Agent is active (running) since Thu 2019-02-07 12:15:12 UTC; 7min ago
Registration values: {"ManagedInstanceID":"mi-0b5653473976667f0","Region":"eu-west-1"}
```

# 7.2.2 Change Timezone

The CSC automatically takes the time and timezone from the virtual platform but you can change if it is not correct or you want another value.

# 7.3 Bypass Proxy

The Bypass Proxy allows you to connect certain allowed Domains direct to Internet. By default, all domains are blocked and you need to insert the domains that you want to allow to go direct.

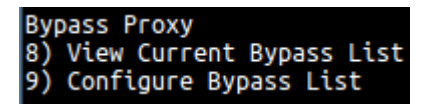

Important about domains and wildcards. The CSC uses the same nomenclature than Zscaler, but the PAC files are different. Please pay attention to following examples:

| CSC                                                                                                    | PAC file        |  |  |  |
|----------------------------------------------------------------------------------------------------|-----------------|--|--|--|
| Www.example.com                                                                                                    | Www.example.com |  |  |  |
| .example.com                                                                                                    | *.example.com   |  |  |  |
| Important! Be careful not to create an "Open Proxy" setting something like ".com" that will allow to pass all domains ending on ".com" |                 |  |  |  |

# 7.3.1 View Current Bypass List

This commands shows the current domains and subdomains allows to go direct to Internet. By default the list is "blank" blocking all traffic.

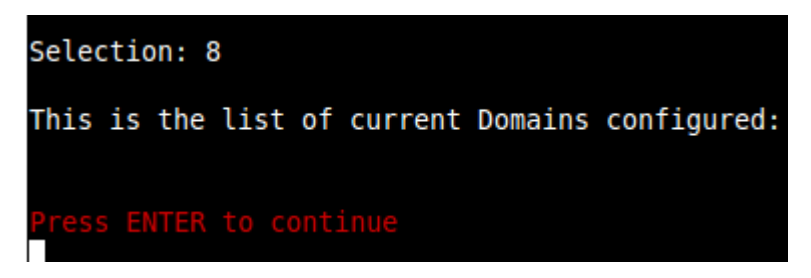

# 7.3.2 Configure Bypass List

In order to configure the Bypass List you have two options:

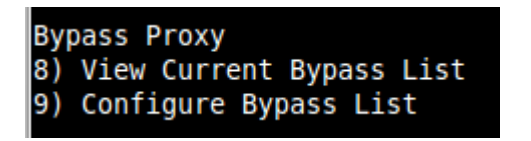

# 7.3.2.1 1) Auto – Bypass PAC URL

This is the recommended method to use. You need to create a "Bypass PAC file" on your Zscaler console. The CSC will read the "Bypass List" from the "Bypass PAC file".

By default, the CSC has configured this PAC URL:

http://pac.<yourcloudname>.net/something/<pacname>.pac

\* You can change this URL via console menu. You can use an internal URL if you want.

The idea of the "Bypass PAC file" is to act a central repository of all bypasses required. Moreover, if you are managing the CSCs using AWS, you can update all CSCs in your network doing one AWS Run Command.

Example of "Bypass PAC file"

```
function FindProxyForURL(url, host) {
    var bypassproxy="PROXY 1.1.1.1:3128; PROXY 2.2.2.2:3128";
    //* CSC bypass*/
    if ((shExpMatch(host, "*.firstdomain.com")) ||
        (shExpMatch(host, "www.fulldomain.co.uk")) ||
        (shExpMatch(host, "*.anotherdomain.com")) ||
        (shExpMatch(host, "*.salesforce.com")) ||
        (shExpMatch(host, "*.lastdomain.com"))){
        return bypassproxy
    }
}
```

Important Note: It is mandatory to use this function and format. Feel free to add lines but don't change the format. We recommend to start filling the first line and the last line. Use middle lines for copy/paste.

*Note:* You can use the lines in **bold** to copy/paste in your production pac file. Please, pay attention to replace 1.1.1.1 and 2.2.2.2 for your real Bypass proxy addresses.

Bypass Proxy on the Zscaler Console:

| Edit PAC File                                                                                                    |                                                                                                    | ×      |
|----------------------------------------------------------------------------------------------------|----------------------------------------------------------------------------------------------------|--------|
| PAC File                                                                                                    |                                                                                                    |        |
| Description                                                                                                    | PAC File Name                                                                                           |        |
| CSC Bypass Proxy                                                                                                    | cscbypass.pac                                                                                           |        |
| Domain                                                                                                    | Obfuscate URL                                                                                           |        |
| maidenheadbridge.com -                                                                                                    | ×                                                                                                    |        |
| PAC File Contents                                                                                                    |                                                                                                    |        |
| 1 function FindProxyForURL(vrl. host) { 2 vor bypassrov_FR0WY 10.11.11312 4 /* CSC bypassr/ 5 /* CSC bypassr/ 6 (shEupAtch(host, **.firstd 6 (shEupAtch(host, **.anothe 9 (shEupAtch(host, **.anothe 9 (shEupAtch(host, **.anothe 10 return bypassproxy 11 }) | 8; PROXY 10.2.2.2:3128";<br>onain.con"))   <br>domain.co.uk())   <br>fdowsin.com"))   <br>main.com"))){ | Verify |
|                                                                                                    |                                                                                                    | Verity |
| Save Cancel                                                                                                    |                                                                                                    | Delete |

For example, here is a production pac file with the bypasses added:

#### Maidenhead Bridge

| Edit PAC File                                                                                                    | ×                                                                                                    |
|----------------------------------------------------------------------------------------------------|----------------------------------------------------------------------------------------------------|
| PAC File                                                                                                    |                                                                                                    |
| Description                                                                                                    | PAC File Name                                                                                                    |
| pacha                                                                                                    | pacha.pac                                                                                                    |
| Domain<br>maidenheadbridge.com                                                                                                    | Obfuscate URL                                                                                                    |
| PAC File Contents           36         var bypassproxy="PR0XY           37         /* CSC bypass/           38         if ((shspiktch(host, *           40         (shspiktch(host, *           42         (shspiktch(host, *           43         cshspiktch(host, *           43         return bypassproxy | 172.19.0.217:3128; PROXY 192.168.1.220:3128";<br>* firstdomain.com"))   <br>*.anotherdomain.co.uk"))   <br>*.anotherdomain.com"))   <br>*.astdomccom"))                                                                    |
| <pre>46 Ji 47 (c) Use Zscaler for : 48 if ((shExpMatch(host, * 49 return cscvipha 50 ) 52 // b) Bypass Internal d 53 if ((shExpMatch(host, * 56 (shExpMatch(host, * 56 shExpMatch(host, * 57 return *DIRECT*; 58 4</pre>                                                                                      | <pre>www.company.com (overwriting b) sentence *.company.com) www.company.com))){ lonains and subdonains: intranet.company.com, *.mail.company.r intranet.company.com))    *.company.com))    *.nail.company.net'))){</pre> |
|                                                                                                    | Verify                                                                                                    |
| Save Cancel                                                                                                    | Delete                                                                                                    |

Important: Proxy Bypass is reachable only on port TCP 3128

### **Configuration Steps:**

The console has a help included. Select "See PAC Bypass Example" to see it.

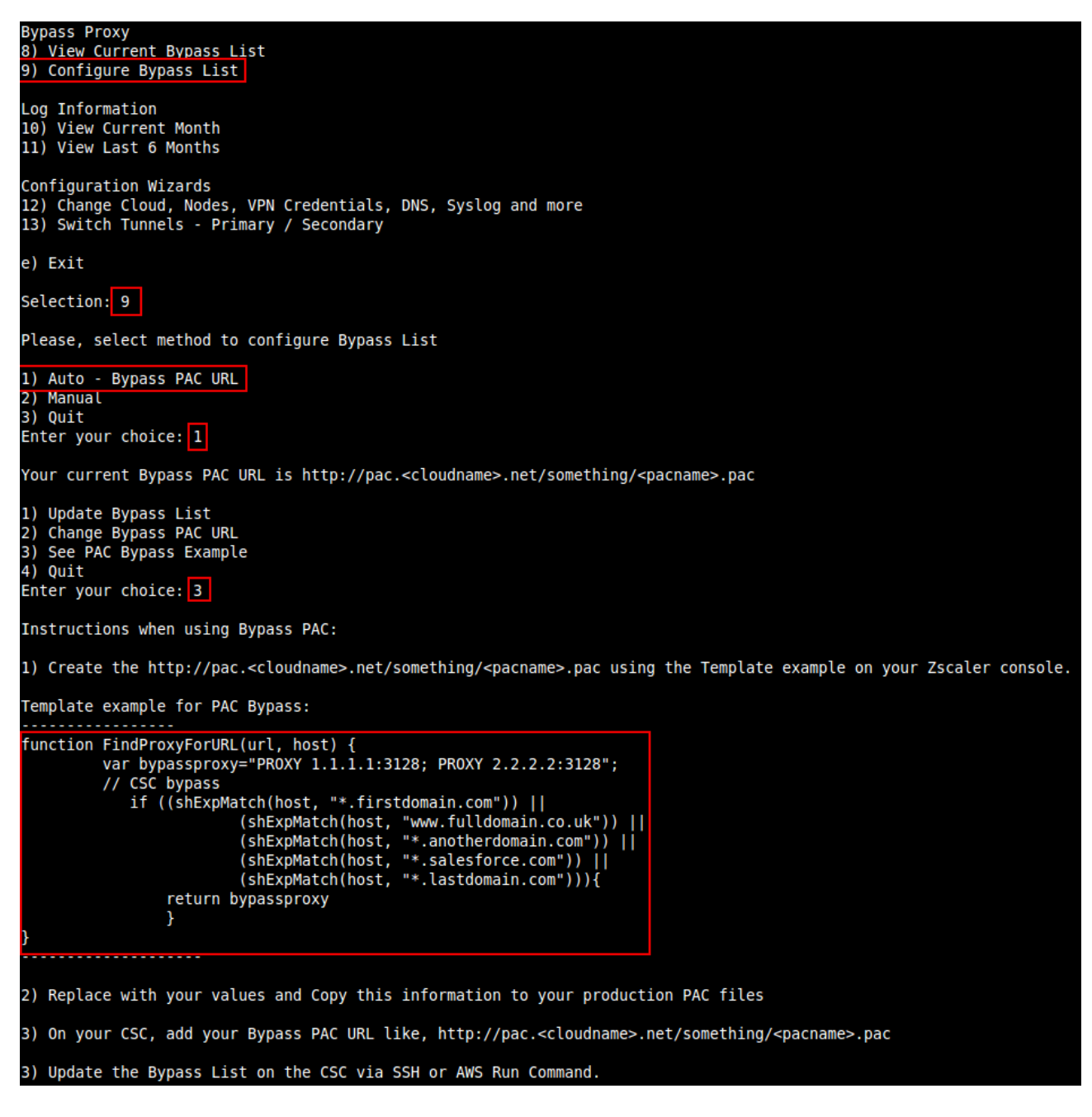

After the creation of the PAC file for Bypasses, go to :

- Menu 9: Configure Bypass List
  - ➢ 1) Auto − Bypass PAC URL

```
Selection: 9
Please, select method to configure Bypass List
1) Auto - Bypass PAC URL
2) Manual
3) Quit
Enter your choice: 1
Your current Bypass PAC URL is http://pac.<cloudname>.net/something/<pacname>.pac

    Update Bypass List

Change Bypass PAC URL
See PAC Bypass Example
4) Quit
Enter your choice: 2
Please, ingress Bypass PAC URL
Bypass PAC URL:http://pac.zscalerbeta.net/maidenheadbridge.com/cscbypassdoc.pac
Your current Bypass PAC URL is: http://pac.zscalerbeta.net/maidenheadbridge.com/cscbypassdoc.pac
Do you want to refresh Bypass List? (y/n)? y
This is your current Bypass List
.firstdomain.com
ww.fulldomain.co.uk
.anotherdomain.com
salesforce.com
.lastdomain.com
Do you want apply changes? (y/n)? y
Bypass List updated sucessfully
```

Steps:

- 1. Select 2) Change Bypass PAC URL
- 2. Ingress your Bypass PAC URL value
- 3. Refresh the Bypass List. At this point the CSC is retrieving the URL (hosts) to bypass from the Zscaler PAC servers.
- 4. The list is showed for your acceptance.
- 5. Apply changes.

Done!

Verify the Bypass list:

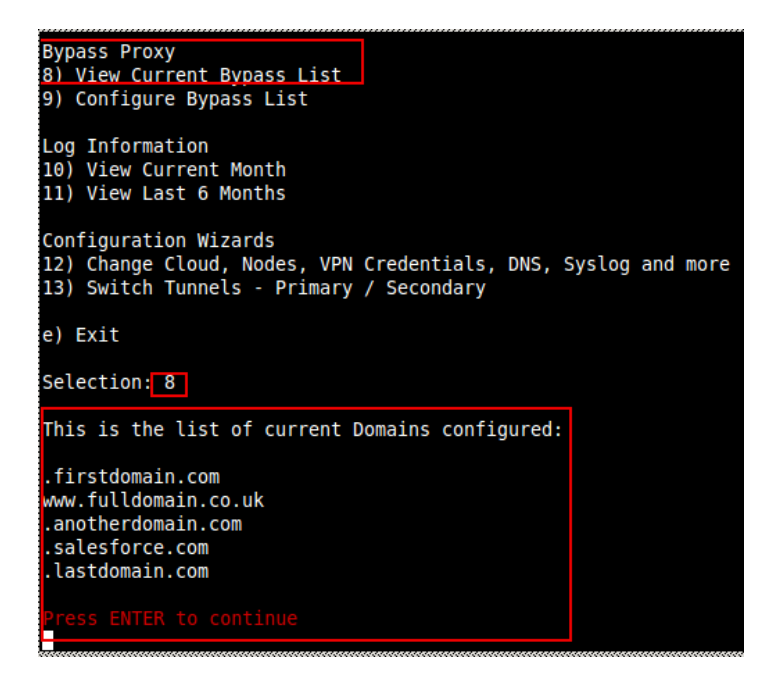

### 7.3.2.2 2) Manual

If you want to update manually your bypass list, follow this steps

1. Select Option 2)

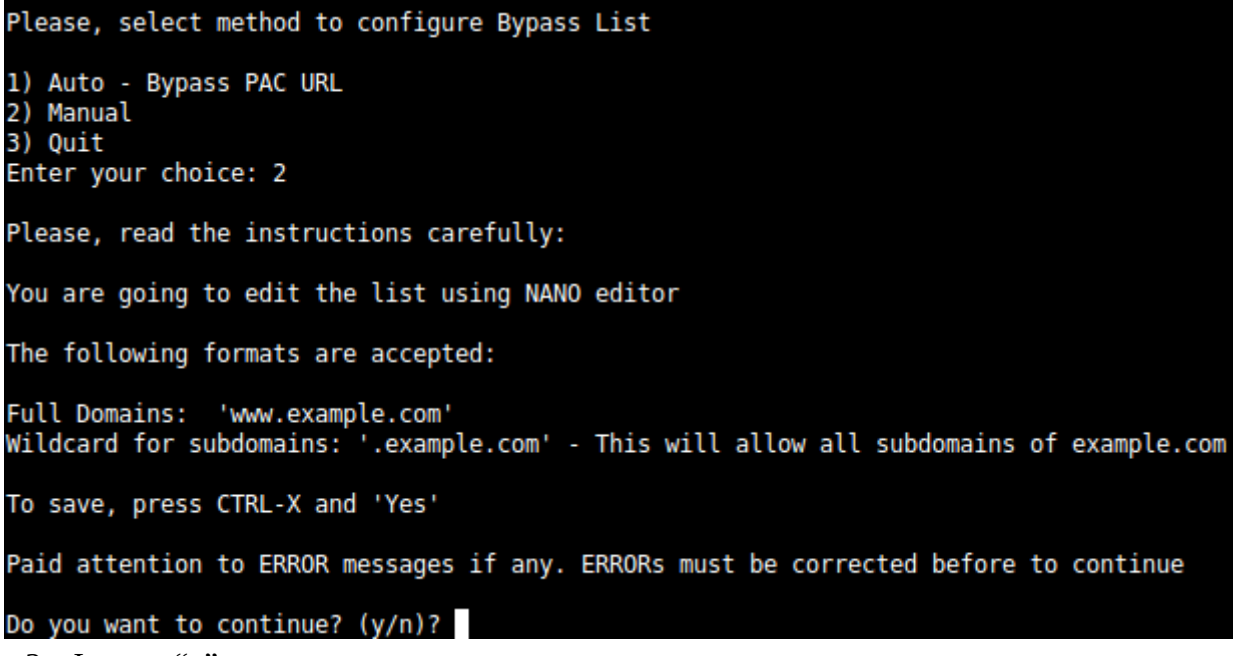

2. Ingress "y"

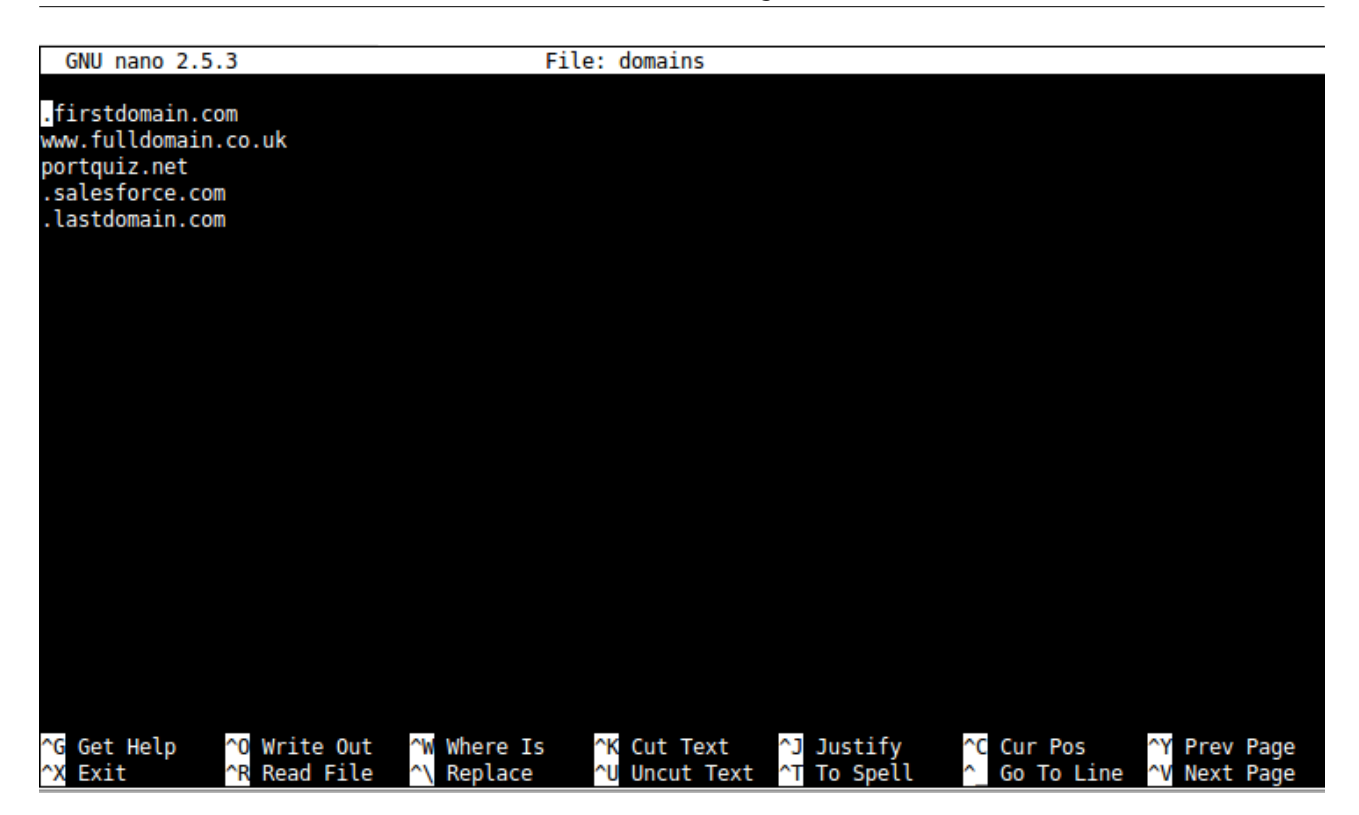

- 3. Add / Delete / Modify your full domains and subdomains
- 4. Please, CTL+X and "Yes" (and after next prompt Enter) to Save
- 5. The modified Bypass List will be displayed.

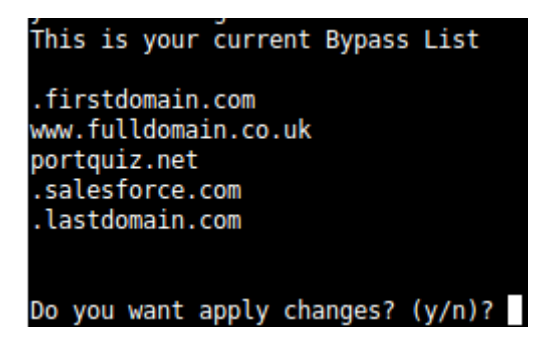

- 6. Apply Changes (y) or discard (n). If "y" you will receive the following message
- 7. Bypass List update successfully.

Do you want apply changes? (y/n)? y Bypass List updated sucessfully

# 7.4 Log Information

This section shows the Tunnel information and when the CSC was powered up.

| Log | Information        |
|-----|--------------------|
| 10) | View Current Month |
| 11) | View Last 6 Months |

You can see the current month or last six months. Here the Current Month for our device under test:

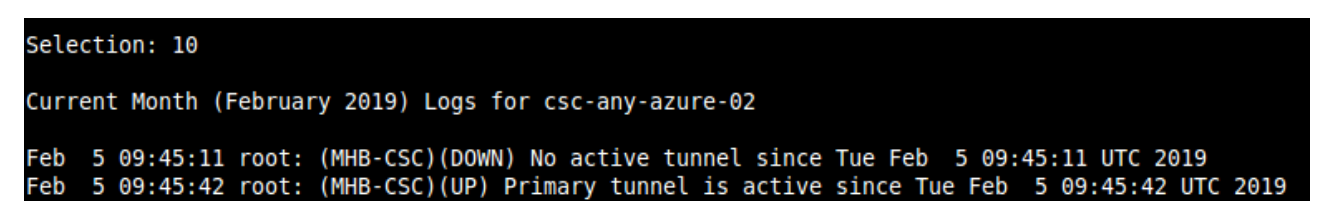

# 7.5 Configuration Wizards

| Cont | figuration Wizards                    |      |        |     |      |
|------|---------------------------------------|------|--------|-----|------|
| 12)  | Change Cloud, Nodes, VPN Credentials, | DNS, | Syslog | and | more |
| 13)  | Switch Tunnels - Primary / Secondary  |      |        |     |      |
| 14)  | High Availability changing Route/s    |      |        |     |      |
| 15)  | Update ZEN Nodes Database             |      |        |     |      |

# 7.5.1 Change Cloud, Nodes, VPN Credentials, DNS, Syslog and more

In this section you can run the initial configuration wizard to change Cloud & Zscaler Nodes, VPN Credentials, DNS servers, Bypass URL and Syslog Servers.

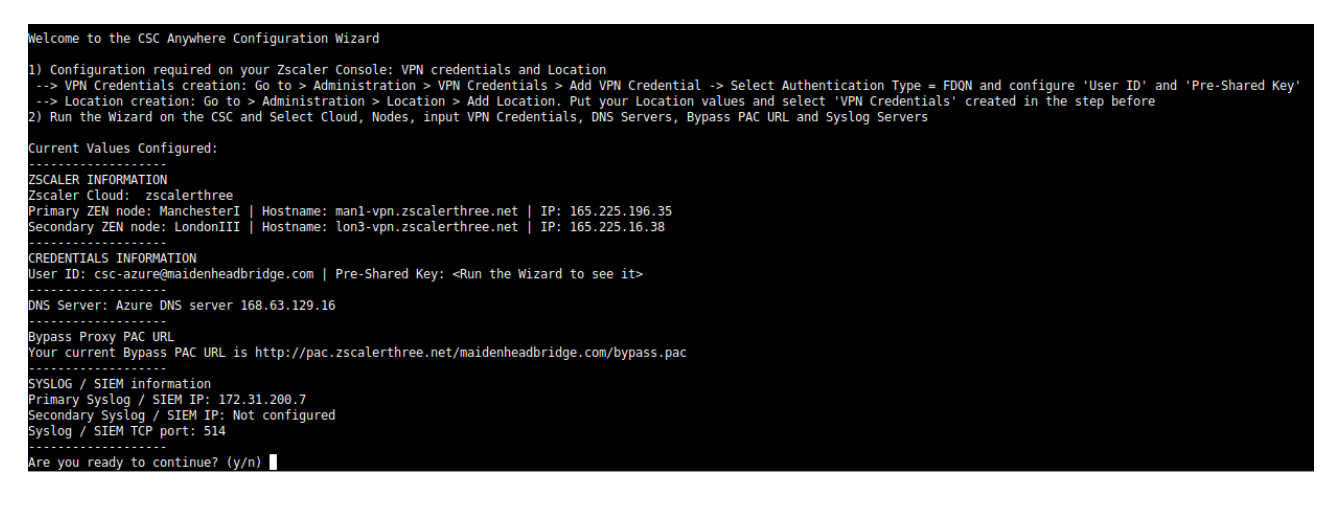

Details of configuration on Chapter 6.

### 7.5.2 Switch Tunnels - Primary / Secondary

In case you want to switch the Primary / Secondary tunnel you can do it from this menu.

```
Selection: 13
ZSCALER INFORMATION
You current Zscaler Cloud and Nodes are:
Zscaler Cloud: zscalerthree
Primary ZEN node: ManchesterI | Hostname: man1-vpn.zscalerthree.net | IP: 165.225.196.35
Secondary ZEN node: LondonIII | Hostname: lon3-vpn.zscalerthree.net | IP: 165.225.16.38
Do you want to switch these values? (y/n) y
Validating Configuration
Your Cloud is: zscalerthree
Checking Node LondonIII hostname lon3-vpn.zscalerthree.net
Hostname lon3-vpn.zscalerthree.net has IP 165.225.16.38
Node LondonIII is Alive
Checking Node ManchesterI hostname man1-vpn.zscalerthree.net
Hostname man1-vpn.zscalerthree.net has IP 165.225.196.35
Node ManchesterI is Alive
Are this values correct? (y/n)? (answering 'y' will reboot the CSC):
```

# 7.5.3 High Availability changing Route/s

| Selection: 14                                                                                                    |
|----------------------------------------------------------------------------------------------------|
| This Wizard is for High Availability scenarios when changing Next-Hop on Routes via CSC.                                                                                                    |
| How to configure:                                                                                                    |
| Recommended: Use the same Resource Group for both CSCs and Route Tables. This is to avoid permission problems with IAM roles.                                                                                                    |
| The following instructions are considering that all resources are on the same Resource Group:                                                                                                    |
| <pre>1) Deploy a pair of CSCs with the following conditions:<br/>1.1) There is connectivity each other via their internal interfaces.<br/>1.2) On each CSC VM, go to Identity -&gt; System Assigned and Turn ON status. (and Save).<br/>2) Go to Resource Group -&gt; Access Control (IAM) and Click '+ Add'<br/>2.1) Select 'Add role assignment'<br/>2.2) Input the following values:<br/>-&gt; Role: Contributor<br/>-&gt; Assign Access to: Virtual Machine<br/>-&gt; Select: <select both="" csc's="" vms=""> (and Save)<br/>3) Create (or move) the Route Tables inside the same Resource Group than the CSCs.</select></pre>                                                                                                    |
| <ul> <li>3.1) Go to Routes (inside the Route Table) and create the Routes that will be controlled by the CSC HA group: <ul> <li>-&gt; Routes (inside the Route Table) and create the Routes that will be controlled by the CSC HA group:</li> <li>-&gt; Routes (inside the Route Table) and create the Routes that will be controlled by the CSC HA group:</li> <li>-&gt; Routes (inside the Route Table) and create the Routes that will be controlled by the CSC HA group:</li> <li>-&gt; Routes (inside the Route Table) and create the Routes that will be controlled by the CSC HA group:</li> <li>-&gt; Routes (inside the Route Table) and create the Routes that will be controlled by the CSC HA group:</li> <li>-&gt; Route name: <a href="mailto:summation-content-table">summation-content-table</a></li> <li>&gt; Next hop type: Virtual Appliance</li> <li>-&gt; Next hop address: <input (ethl,="" any="" csc="" first="" gw="" ip)="" of=""/></li> <li>3.2) Go to Subnets and associate the Subnet with the Route Table.</li> <li>3.3) Repeat the process if you want to add more Routes. The CSC HA functionality can manipulate multiple Routes.</li> </ul> </li> <li>4) Obtain the following values and Run the Wizard <ul> <li>4.1) Route, Route Table, Resource Group</li> <li>4.2) Computer Name and Resource Group of each CSC</li> </ul> </li> </ul> |
| How it works:                                                                                                    |
| The CSCs on the HA pair will automatically select the Next-Hop for the Route/s configured.                                                                                                    |
|                                                                                                    |
| The HA service is: active (running) since Fri 2020-05-15 11:08:32 UTC; 21h ago                                                                                                    |
| Identity Type: SystemAssigned                                                                                                    |
| Current values configured are:                                                                                                    |
| Route/s (Qty)= 3<br>Route 1: myroute (Route Table=csc-rt-1, Resource Group=Development)<br>Route 2: server-farm-1 (Route Table=csc-rt-for-servers, Resource Group=Development)<br>Route 3: CSC-Zscaler-Default (Route Table=Csc-Routing-table, Resource Group=Development)                                                                                                    |
| Computer Name of other CSC in the pair: csc-v-2-0-B (Resource Group=Development)                                                                                                    |
| Do you want to change this values?                                                                                                    |
| 1) Yes<br>2) No<br>3) Restart HA Service<br>4) Reset to default values<br>Enter your choice:                                                                                                    |

See Appendix A for a detailed configuration with examples.

# 8 Appendix A: High Availability to Zscaler using CSCs

# 8.1 Introduction:

When deployed on HA pair, the CSC has the capability to manage the "Next-Hop" of the route/s configured.

There is no limit of the amount of routes that can be configured. This allows to manipulate routes to Zscaler on more than one Route-Table.

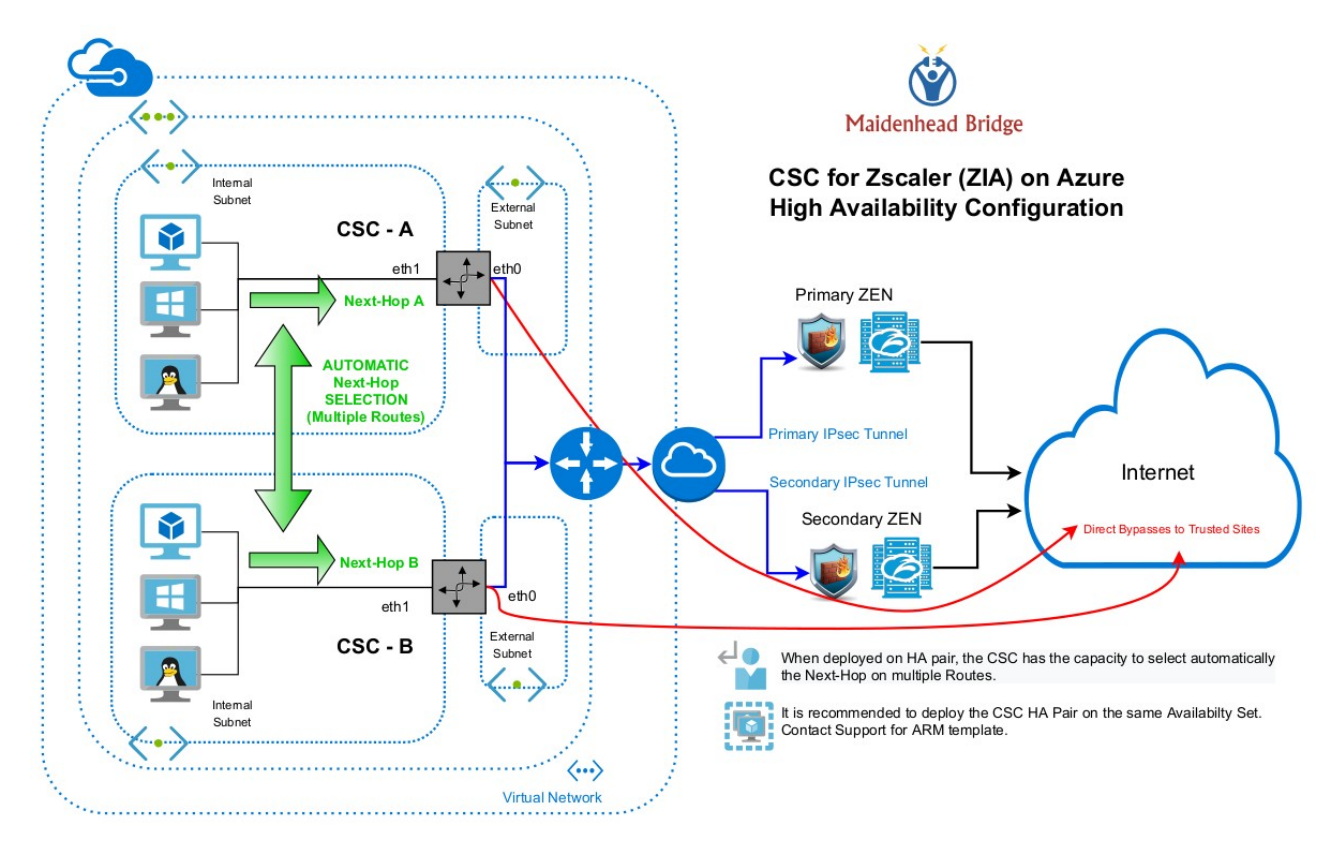

# 8.2 Pre-requisites

The help provided on by the Configuration Wizard contains the pre-requisites:

This Wizard is for High Availability scenarios when changing Next-Hop on Routes via CSC. How to configure: Recommended: Use the same Resource Group for both CSCs and Route Tables. This is to avoid permission problems with IAM roles. The following instructions are considering that all resources are on the same Resource Group: 1) Deploy a pair of CSCs with the following conditions: 1.1) There is connectivity each other via their internal interfaces. 1.2) On each CSC VM, go to Identity -> System Assigned and Turn ON status. (and Save). 2) Go to Resource Group -> Access Control (IAM) and Click '+ Add' 2.1) Select 'Add role assignment' 2.2) Input the following values: -> Role: Contributor -> Assign Access to: Virtual Machine -> Select: <Select both CSC's VMs> (and Save) 3) Create (or move) the Route Tables inside the same Resouce Group than the CSCs. 3.1) Go to Routes (inside the Route Table) and create the Routes that will be controlled by the CSC HA group: -> Route name: <any name you want> -> Address prefix: <Subnet/Mask> Examples: 0.0.0.0/0 (if you want to send all traffic via Zscaler) or 185.46.212.88/32 (when using PAC files and/or Explicit Proxy) -> Next hop type: Virtual Appliance -> Next hop address: <Input GW (eth1, first IP) of any CSC> 3.2) Go to Subnets and associate the Subnet with the Route Table. 3.3) Repeat the process if you want to add more Routes. The CSC HA functionality can manipulate multiple Routes. 4) Obtain the following values and Run the Wizard 4.1) Route, Route Table, Resource Group 4.2) Computer Name and Resource Group of each CSC How it works: The CSCs on the HA pair will automatically select the Next-Hop for the Route/s configured.

-----

# 8.3 Configuration example:

### 8.3.1 Route Information

In this example, we are going to put under control of the CSC HA pair two routes:

1. **Route: CSC-Zscaler-Default** (Route Table=Csc-Routing-table, Resource Group=Development): This route has destination (Address Prefix): 0.0.0.0/0 and belongs to a route-table with subnets associated to Virtual Desktops. In this case, I want to send all traffic to Zscaler.

| Routes              |                         |                |                         |               |
|---------------------|-------------------------|----------------|-------------------------|---------------|
| P Search routes     |                         |                |                         |               |
| Name                | $\uparrow_{\downarrow}$ | Address prefix | $\uparrow_{\downarrow}$ | Next hop      |
| CSC-Zscaler-Default |                         | 0.0.0/0        |                         | 172.31.200.17 |

2. **Route: server-farm-1** (Route Table=csc-rt-for-servers, Resource Group=Development): This route has destination (Address Prefix): 185.46.212.88/32 and belongs to a route-table with subnets associated to Servers. In this case, I want to send only Web traffic setting the Proxy IP: 185.46.212.88 (Zscaler Global Proxy).

| Routes              |                         |                |                         |          |
|---------------------|-------------------------|----------------|-------------------------|----------|
| $\wp$ Search routes |                         |                |                         |          |
| Name                | $\uparrow_{\downarrow}$ | Address prefix | $\uparrow_{\downarrow}$ | Next hop |
|                     |                         |                |                         |          |

# 8.3.2 CSC Information

We need to obtain the "Computer Name" and Resource Group of each CSC on the pair. In this example will be:

• csc-v-2-0-A

| • csc-v-2-0-B |                 |
|---------------|-----------------|
| _             |                 |
| Csc-v-2-0-A   | Virtual machine |
| CSC-V-2-0-B   | Virtual machine |

### 8.3.3 Identity

On each CSC, Go to: Identity  $\rightarrow$  System Assigned and turn ON status:

#### Maidenhead Bridge

| ≡ Microsoft Azure                                             |                                                | : <i>م</i>                                                          |
|---------------------------------------------------------------|------------------------------------------------|---------------------------------------------------------------------|
| Home > Resource groups > Development                          | > csc-v-2-0-A   Identity                       |                                                                     |
| csc-v-2-0-A   Identity                                        |                                                |                                                                     |
| ✓ Search (Ctrl+/) «                                           | System assigned                                | Z<br>User assigned                                                  |
| Overview     Activity log                                     | A system assigned ma<br>managed identity is ti | naged identity enables Azure 1<br>ed to the lifecycle of this resou |
| Access control (IAM)                                          | 🛛 Save 🗙 Disca                                 | ard 🕐 Refresh 🕴 🛇 Got                                               |
| <ul> <li>Tags</li> <li>Diagnose and solve problems</li> </ul> | Status i                                       | 3                                                                   |
| Settings                                                      | Off On                                         |                                                                     |
| 🚨 Networking                                                  | 665a51b7-f279-4db8                             | 3-bb04-78feeb923762                                                 |
| <ul><li>Ø Connect</li><li>Bisks</li></ul>                     | Permissions ③<br>Azure role assignr            | nents                                                               |
| 📮 Size                                                        |                                                |                                                                     |
| <ul> <li>Security</li> <li>Extensions</li> </ul>              | 1 This resource is                             | registered with Azure Active Dire                                   |
| 6 Continuous delivery                                         |                                                |                                                                     |
| Availability + scaling                                        |                                                |                                                                     |
| Configuration                                                 |                                                |                                                                     |
| k Identity                                                    |                                                |                                                                     |

### 8.3.4 IAM Role

Note: In this example, the VMs and Route Tables are under the same Resource Group. For this reason, I am going to enable the IAM Role to the Resource Group and the IAM Role will be inherited.

If you have the Route Tables on different Resource Group, please, apply the proper permissions.

Go to:

- 1. Resource Group
- 2. Access control (IAM)
- 3. Click "Add"
- 4. Add role assignment:
  - 4.1. Role: Contributor
  - 4.2. Assign Role to: Virtual Machine.
- 5. Select the CSCs

#### Maidenhead Bridge

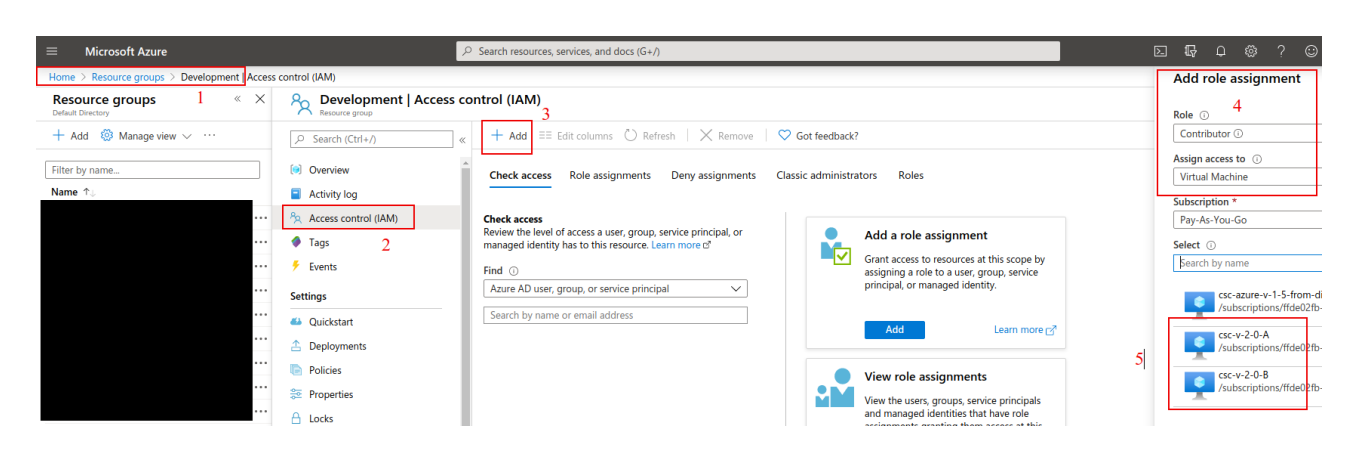

#### Now, Check Roles assignments:

Population Population Population

| Search (Ctrl+/)                                                                                | ≪ + Add ≡≡ Edit columns Č Ref                                                                                     | resh 🛛 🗙 Remove 🔹 🛇 Got feedback?                                                                                               |                                                                  |                 |
|------------------------------------------------------------------------------------------------|----------------------------------------------------------------------------------------------------|----------------------------------------------------------------------------------------------------|------------------------------------------------------------------|-----------------|
| <ul> <li>Overview</li> <li>Activity log</li> <li>Access control (IAM)</li> <li>Tags</li> </ul> | Check access Role assignments<br>Manage access to Azure resources for us<br>Number of role assignments for this s | Deny assignments Classic administrators F<br>ers, groups, service principals and managed identities at<br>ubscription ①<br>2000 | Roles<br>t this scope by creating role assignments. Learn more c | 7               |
| Fvents Settings Quickstart                                                                     | Name ① Tj<br>Search by name or email .                                                                            | pe ⊙ Role ⊙<br>All ✓ Contributor                                                                                                | Scope ()<br>All scopes V                                         | Group by ① Role |
| Deployments     Policies                                                                       | Name                                                                                                    | Туре                                                                                                    | Role                                                             | Scope           |
| ➢ Properties △ Locks                                                                           | Contributor                                                                                                    | c38f-45fb-9e31-8 Virtual Machine                                                                                                | Contributor ①                                                    | This resource   |
| Export template Cost Management                                                                | csc-v-2-0-B<br>/subscriptions/ffde02fb-                                                                           | c38f-45fb-9e31-8 Virtual Machine                                                                                                | Contributor ①                                                    | This resource   |
| Scost analysis                                                                                 |                                                                                                    |                                                                                                    |                                                                  |                 |

#### and, when checking the Route Table $\rightarrow$ Access Control $\rightarrow$ Role assignments:

|                                     | Con Develop Ankla I Assess sentent (IAAA)                                                |                                                                     |                |                            |
|-------------------------------------|------------------------------------------------------------------------------------------|---------------------------------------------------------------------|----------------|----------------------------|
| Home > Resource groups > Developmen | CSC-ROUTING-TABLE   ACCESS CONTROL (IAM)                                                 |                                                                     |                |                            |
| Csc-Routing-table Acces             | ss control (IAM)                                                                         |                                                                     |                |                            |
|                                     | + Add $\equiv\equiv$ Edit columns $\bigodot$ Refresh   $\times$ Remove   $\heartsuit$ Ge | ot feedback?                                                        |                |                            |
| 🖄 Overview                          | Check access Role assignments Deny assignments Classic                                   | c administrators Roles                                              |                |                            |
| Activity log                        |                                                                                          |                                                                     |                |                            |
| So. Access control (IAM)            | Manage access to Azure resources for users, groups, service principals and               | managed identities at this scope by creating role assignments. Lear | m more 🖻       |                            |
| X Access control (IAW)              | Number of role assignments for this subscription                                         |                                                                     |                |                            |
| Tags                                |                                                                                          |                                                                     |                |                            |
| Diagnose and solve problems         | 10 2000                                                                                  |                                                                     |                |                            |
| Settings                            | Name () Type ()                                                                          | Role () Scope ()                                                    | Group by 🔅     |                            |
|                                     | Search by name or email All V                                                            | Contributor V All scopes                                            | V Role V       |                            |
| Configuration                       |                                                                                          |                                                                     |                |                            |
| A Routes                            | 2 items (2 Virtual Machines)                                                             |                                                                     |                |                            |
| _                                   | Name                                                                                     | Туре                                                                | Role           | Scope                      |
| Subnets                             | Contributor                                                                              |                                                                     |                |                            |
| Properties                          | contributor                                                                              |                                                                     |                |                            |
|                                     | CSC-V-2-0-A                                                                              | Vietual Machine                                                     |                | Descurre group (Inherited) |
| 🗄 Locks                             | /subscriptions/ffde02fb-c38f-45fb-9e31-89e5303be5f1/r                                    | Virtual Wathine                                                     | Contributor () | Resource group (innented)  |
| 🖳 Export template                   | □ © csc-v-2-0-8                                                                          | Virtual Machine                                                     | Castributer    | Resource group (Inherited) |
| Support + troubleshooting           | /subscriptions/ffde02fb-c38f-45fb-9e31-89e5303be5f1/r                                    | in continue inte                                                    | Contributor    | nesource group (innented)  |
| Effective routes                    |                                                                                          |                                                                     |                |                            |

You can see that the CSCs are able to manage this Route Table.

# 8.4 Running the configuration wizard

Enter the Route (Route-tables / Resource Group) values and other CSC Computer Name (+Resource Group)

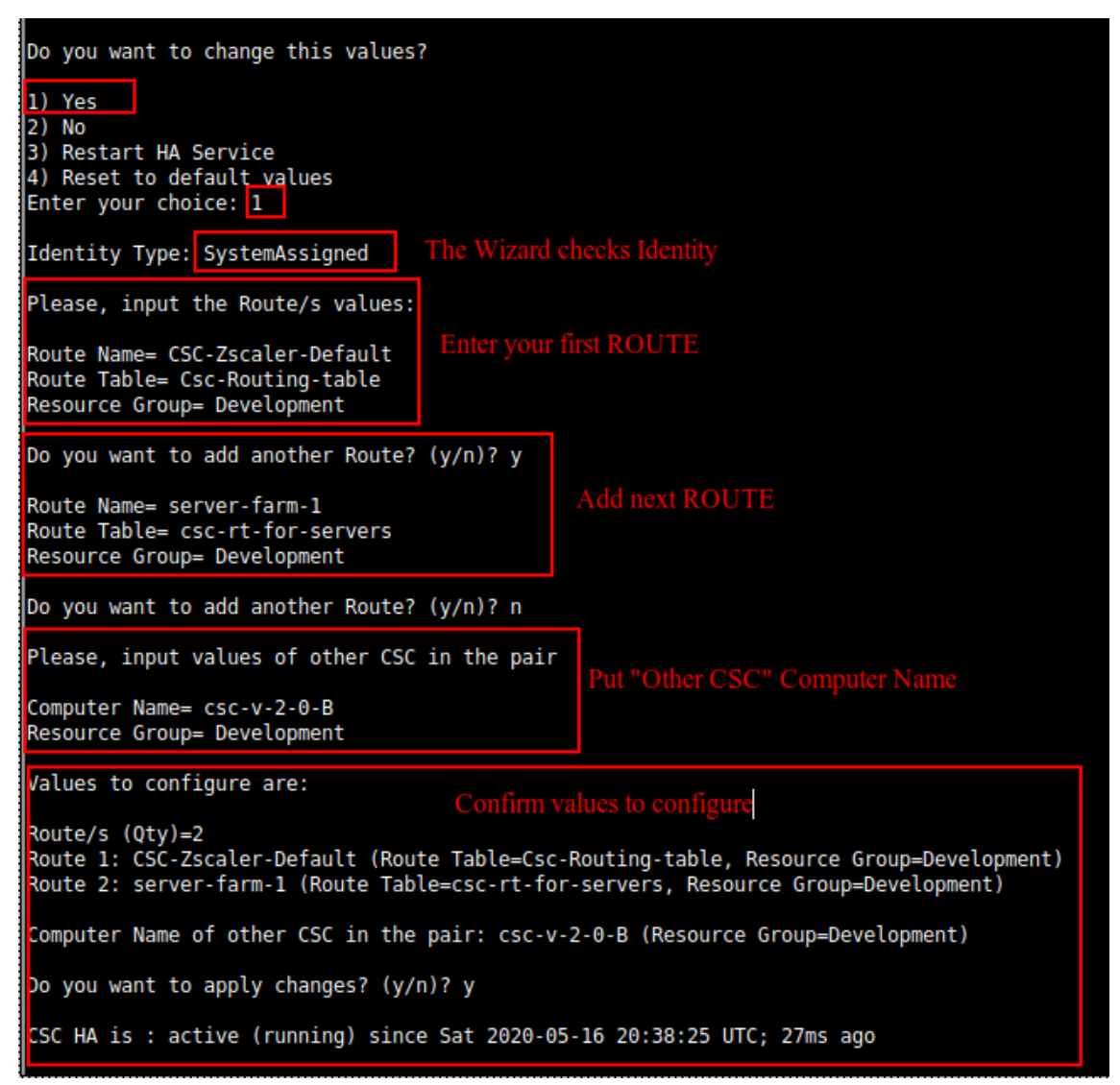

Now, do the same on the Other CSC.

Finally, check the status of the HA using "Show Configuration and Status" menu.

```
HIGH AVAILABILITY Information

The HA service is: active (running) since Sat 2020-05-16 20:38:25 UTC; 1h 28min ago

Identity Type: SystemAssigned

Route to Zscaler using Next Hop: 172.31.200.14 of VM: csc-v-2-0-A (this CSC)

Current values configured are:

Route/s (Qty)= 2

Route 1: CSC-Zscaler-Default (Route Table=Csc-Routing-table, Resource Group=Development)

Route 2: server-farm-1 (Route Table=csc-rt-for-servers, Resource Group=Development)

Computer Name of other CSC in the pair: csc-v-2-0-B (Resource Group=Development)
```

# 9 Appendix B – PAC File Example

<u>Click here</u> to obtain a PAC file example that will help to redirect traffic to Zscaler and to do Local Bypasses or Direct bypasses to Internet.

# 9.1.1 Example PAC Load Balancing

If you want to use both CSC at the same time to duplicate your bandwidth for Web Traffic, this simple PAC file will do the job.

Please, note that you need to put the IP values of csc1vip, csc2vip, csc1bypass and csc2bypass. You can read this values from "Show Configuration and Status Menu"

Load Balancing PAC file. function FindProxyForURL(url, host) { \_\_\_\_\_ // Section 1: Zscaler standard PAC values var privateIP = /^(0|10|127|192\.168|172\.1[6789]|172\.2[0-9]|172\.3[01]|169\.254|192\.88\.99)\.[0-9.]+\$/; var resolved\_ip = dnsResolve(host); /\* Don't send non-FQDN or private IP auths to us \*/ if (isPlainHostName(host) || isInNet(resolved\_ip, "192.0.2.0", "255.255.255.0") || privateIP.test(resolved\_ip)) return "DIRECT": \* FTP goes directly \*/ if (url.substring(0, 4) == "ftp:") return "DIRECT"; /\* test with ZPA \*/ if (isInNet(resolved\_ip, "100.64.0.0", "255.255.0.0")) return "DIRECT". // Section 2: Load Balancing: 2 x Cloud Security Connectors // Azure: 500 Mbps // Get NIC IP address nicIp = myIpAddress(); // Assigning values to "tozscaler" and "bypass' if (isInNet(niclp, "0.0.0.0", "0.0.0.1")) {
var tozscaler = "PROXY csc1vip:80; PROXY csc2vip:80"; var bypass = "PROXY csc1bypass:3128; PROXY csc2bypass:3128"; 3 if (isInNet(nicIp, "0.0.0.1", "0.0.0.1")) {
 var tozscaler = "PROXY csc2vip:80; PROXY csc1vip:80"; var bypass = "PROXY csc2bypass:3128; PROXY csc1bypass:3128"; // Section 3: Bypass via Cloud Security Connectors // Bypass via CSC Public IPs if ((shExpMatch(host, "\*.okta.com")) || (shExpMatch(host, "\*.okta.com")) || (shExpMatch(host, "\*.okta-emea.com")) || (shExpMatch(host, "login.mydomain.com")) || (shExpMatch(host, "portquiz.net"))) { return bypass 3 // Section 4: Default Traffic /\* Default Traffic Forwarding. Forwarding to Zen on port 80, but you can use port 9400 also \*/ return tozscaler

# 10 Appendix C – AWS Systems Manager "Run Commands" to monitor the CSC

When you have your CSC registered on AWS as "managed instance" you can execute the "Monitoring Tasks" and also to "Update Bypass List". This is particular important if you have several CSCs.

# **10.1 AWS Systems Manager: Documents**

In order to execute "Run Commands" you need to have "Documents" created. "Documents" contains a series of commands to execute. For simplicity purposes, we provide the "Documents" required for the operations of the CSC.

You can create Documents for CSC, Copying/Pasting the information that follows.

# **10.1.1** Creating a Document

From AWS Systems Manager > Shared Resources > Documents → Click "Create Document"

Put the "Name", "Document Type" = Command and fill "Content"

| aws Services - R                                                              | esource Groups 🗸 🚯                                                                                                    |
|-------------------------------------------------------------------------------|----------------------------------------------------------------------------------------------------|
| AWS Systems Manager $	imes$                                                   | Create document                                                                                                    |
| Quick Setup New Operations Management                                         | Document details<br>Document defines the actions that AWS Systems Manager performs on your managed instances.                                                                                                    |
| CloudWatch Dashboard<br>OpsCenter<br>Resource Groups<br>Trusted Advisor & PHD | Name           Spetify a unique name among your documents.           MHB-CSC-ShowConfigurationAndStatus           Between 3 and 128 characters. Aphanumeric, **, **, or **, enty.           Transt time, enclosed                                                                                                    |
| Actions & Change     Automation     Maintenance Windows                       | sarget syste "optionina"<br>Specify the types of resources the document can run on. For example, "/WWS-EC2-instance" or "/" for all resource types. Learn More           V         C           Document type - optional         C                                                                                                    |
| <ul> <li>Instances &amp; Nodes</li> <li>Compliance</li> </ul>                 | Colort a document type hand on the service that you used to use. Command document                                                                                                    |
| Inventory<br>Managed Instances<br>Hybrid Activations                          | Content                                                                                                    |
| Session Manager<br>Run Command<br>State Manager                               | JSON     Specify document content in JSON format.     Specify document content in VAML format.                                                                                                    |
| Patch Manager<br>Distributor<br>Shared Resources                              | <pre>1 [] "schemilerstan':"2.2",<br/>2 Secretation: "PM = / Sc - Snew Configuration and Status",<br/>3 Secretation: "A secretation of the schemiler of the schemiler<br/>5 Secretation of the schemiler of the schemiler of the schemiler<br/>5 Secretation of the schemiler of the schemiler of the schemiler<br/>5 Secretation of the schemiler of the schemiler of the sche</pre>                                                                                                    |
| Parameter Store Documents                                                     | 5 -<br>10 -<br>11 -<br>12 -<br>12 -<br>13 -<br>14 -<br>14 -<br>14 -<br>15 -<br>16 -<br>17 -<br>17 -<br>18 -<br>18 |
|                                                                               | Reload                                                                                                    |
|                                                                               | Document tags - optional                                                                                                    |
|                                                                               | Cancel Create document                                                                                                    |

Click "Create Document"

# 10.1.2 List of Documents

Please, create the "Documents" using this values:

| Name    | MHB-CSC-ShowConfigurationAndStatus                                                                                             |
|---------|----------------------------------------------------------------------------------------------------|
| Content | <pre>{     "schemaVersion":"2.2",     "description":"MHB - CSC - Show Configuration and Status",     "mainSteps":[     {</pre> |

| Name    | MHB-CSC-SpeedTest                                                                                                    |
|---------|----------------------------------------------------------------------------------------------------|
| Content | <pre>{     "schemaVersion":"2.2",     "description":"MHB - CSC - Speed Test",     "mainSteps":[     {         "action":"aws:runShellScript",         "name":"Runscripts",         "inputs":{         "runCommand":[         "/home/cscadmin/aws-mt7"         ]      }     } }</pre> |

| Name    | MHB-CSC-TraceRouteAndLatencyTest                                                                                                    |
|---------|----------------------------------------------------------------------------------------------------|
| Content | <pre>{     "schemaVersion":"2.2",     "description":"MHB - CSC - TraceRoute and Latency Test",     "mainSteps":[     {         "action":"aws:runShellScript",         "name":"Runscripts",         "inputs":{         "runCommand":[         "/home/cscadmin/aws-mt6"         ]       }     }     ] }</pre> |

| Name    | MHB-CSC-UpdateBypassList                                                                                                    |
|---------|----------------------------------------------------------------------------------------------------|
| Content | <pre>{     "schemaVersion":"2.2",     "description":"MHB - CSC - Update Bypass List",     "mainSteps":[     {         "action":"aws:runShellScript",         "name":"Runscripts",         "inputs":{         "runCommand":[         "/home/cscadmin/aws-bp-refresh-list"         ]      }     } }</pre> |

| Name    | MHB-CSC-ShowLogCurrentMonth                                                                                                    |
|---------|----------------------------------------------------------------------------------------------------|
| Content | <pre>{     "schemaVersion": "2.2",     "description": "MHB - CSC - Show Log Current Month",     "mainSteps": [     {         "action": "aws:runShellScript",         "name": "Runscripts",         "inputs": {             "runCommand": [             "/home/cscadmin/aws-l-current-month"         ]       }     } }</pre> |

| Name    | MHB-CSC-ShowLogCurrentMonth-2500Characters                                                                                                    |
|---------|----------------------------------------------------------------------------------------------------|
| Content | <pre>{     "schemaVersion": "2.2",     "description": "MHB - CSC - Show Log Current Month - (last 2500 characters)",     "mainSteps": [     {         raction": "aws:runShellScript",         "name": "Runscripts",         "inputs": {             "runCommand": [             "/home/cscadmin/aws-l-current-month-2500"         ]       }     } }</pre> |

| Name    | MHB-CSC-ShowLogLastSixMonths                                                                                                    |
|---------|----------------------------------------------------------------------------------------------------|
| Content | <pre>{     "schemaVersion": "2.2",     "description": "MHB - CSC - Show Log Last Six Months",     "mainSteps": [     {         "action": "aws:runShellScript",         "name": "Runscripts",         "inputs": {             "runCommand": [             "/home/cscadmin/aws-l-last-6-months"         ]       }     } }</pre> |

| Name    | MHB-CSC-SwitchTunnels                                                                                                    |
|---------|----------------------------------------------------------------------------------------------------|
| Content | <pre>{     "schemaVersion": "2.2",     "description": "MHB - CSC – Switch Tunnels",     "mainSteps": [     {         "action": "aws:runShellScript",         "name": "Runscripts",         "inputs": {             "runCommand": [             "/home/cscadmin/aws-tun-switch"         ]       }     ] }</pre> |

### 10.1.3 Run Commands

After you created the Documents, you are ready to Run Commands on the CSC.

You can see the results of the operation on the "Output" section or to store the results on a S3 Buckets for further inspection.

Note: The "Output" Section allows only 2500 characters. The Traceroute and Latency Test uses more than 2500. We recommend to store this command on a S3 bucket directly.

To Run Commands go to: AWS Systems Manager > Instances & Nodes > Run Command

Here an example of Running: MHB-CSC-ShowConfigurationAndStatus

- 1. Run a Command
- 2. Select the Document created (Tip: Select "Owned by me")

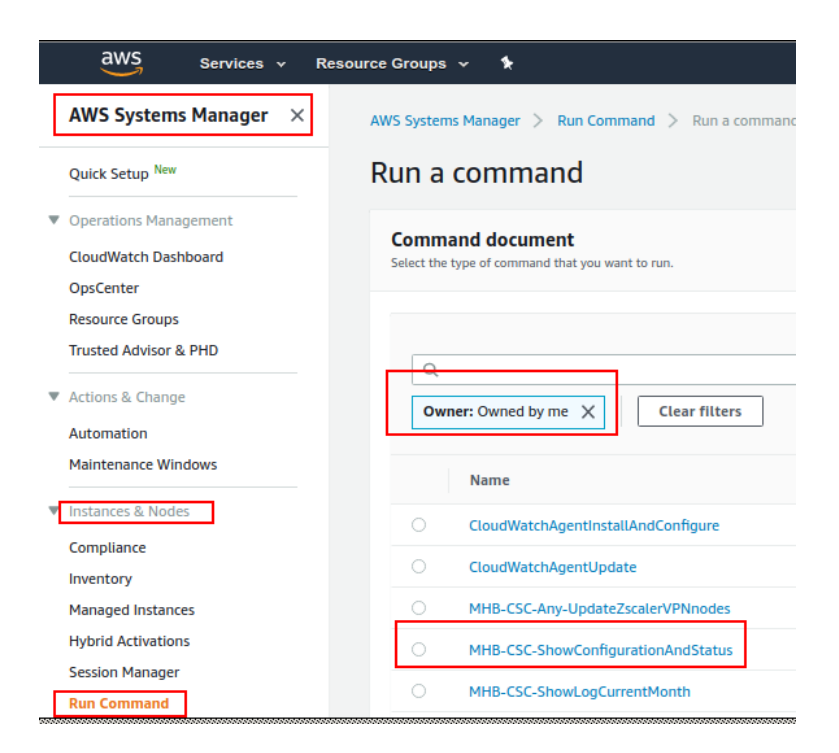

- 3. Scroll down and Select the Instances
- 4. We are selecting only one instance, but you can select as much as you want.

#### Maidenhead Bridge

| AWS Systems Manager $	imes$ | Command parameters                        |                                                  |                                         |                                        |
|-----------------------------|-------------------------------------------|--------------------------------------------------|-----------------------------------------|----------------------------------------|
| Quick Setup New             | Targets                                   |                                                  |                                         |                                        |
| Operations Management       | Targets                                   |                                                  |                                         |                                        |
| CloudWatch Dashboard        | Choose a method for selecting targets.    |                                                  |                                         |                                        |
| OpsCenter                   | <ul> <li>Specify instance tags</li> </ul> |                                                  | <ul> <li>Choose instances ma</li> </ul> | inually                                |
| Resource Groups             | Specify one or more tag key-value         | pairs to select instances that share those tags. | Manually select the inst                | ances you want to register as targets. |
| Trusted Advisor & PHD       |                                           |                                                  |                                         |                                        |
| ▼ Actions & Change          |                                           |                                                  |                                         |                                        |
| Automation                  | Instances                                 |                                                  |                                         |                                        |
| Maintenance Windows         |                                           |                                                  |                                         |                                        |
| ▼ Instances & Nodes         | Q                                         |                                                  |                                         |                                        |
| Compliance                  | Name                                      | Instance ID                                      | Instance state                          | Availability zone                      |
| Inventory                   |                                           | instance is                                      |                                         |                                        |
| Managed Instances           |                                           |                                                  |                                         | -                                      |
| Hybrid Activations          | d csc-bkp                                 | mi-0a3041fd88a25291a                             |                                         |                                        |
| Session Manager             |                                           |                                                  |                                         |                                        |
| Run Command                 |                                           |                                                  | -                                       | -                                      |

5. Click Run

Next Screen is:

| Command ID: 405b682e-5be6-423a-b                   | 474-575ef6e61bda was successfully sent!   |                                |
|----------------------------------------------------|-------------------------------------------|--------------------------------|
| AWS Systems Manager > Run Comr<br>Command ID: 405b | nand > Command ID: 405b682e-5be6-423a-b47 | 74-575ef6e61bda<br>75ef6e61bda |
| Command status                                     |                                           |                                |
| Overall status<br>Success                          | Detailed status<br>Success                | # targets<br>1                 |
| Targets and outputs                                |                                           |                                |
| Q                                                  |                                           |                                |
| Instance ID                                        | Instance nam                              | ie Status                      |
| O mi-0a3041fd88a25291a                             | ip-172-31-20                              | 1-239 🕑 Success                |

- 6. Click "Instance ID" (mi-0a3041fd88a25291a)
- 7. Expand "Output"

| AWS Systems Manager                                                                                                    | Command ID: 405b682e-5be6-423a-b                                                                                                    | b474-575ef6e61bda was successfully sentl                                                                                                    |                                                                                                    |                                                                                                    |
|----------------------------------------------------------------------------------------------------|----------------------------------------------------------------------------------------------------|----------------------------------------------------------------------------------------------------|----------------------------------------------------------------------------------------------------|----------------------------------------------------------------------------------------------------|
| Quick Setup New                                                                                                    | AWS Systems Manager > Run Comm                                                                                                    | mand > Command ID: 405b682e-5be6-423a-b474-57                                                                                                    | Sef6e61bda > Output on: mi-0a3041fd88a25291a                                                                                                    |                                                                                                    |
| Operations Management                                                                                                    | Output on mi-0a30                                                                                                    | 041fd88a25291a                                                                                                    |                                                                                                    |                                                                                                    |
| CloudWatch Dashboard                                                                                                    | o acparton in ouro                                                                                                    |                                                                                                    |                                                                                                    |                                                                                                    |
| OpsCenter                                                                                                    | Step 1 - Command descrip                                                                                                    | and status                                                                                                    |                                                                                                    |                                                                                                    |
| Resource Groups                                                                                                    | 644 - C                                                                                                    | 0.1.7.15.15                                                                                                    | Province and a                                                                                                    |                                                                                                    |
| Trusted Advisor & PHD                                                                                                    | Success                                                                                                    | Success                                                                                                    | Nesponse code<br>0                                                                                                    | Runscripts                                                                                                    |
| Actions & Change                                                                                                    |                                                                                                    |                                                                                                    |                                                                                                    |                                                                                                    |
| Automation                                                                                                    |                                                                                                    |                                                                                                    |                                                                                                    |                                                                                                    |
| Maintenance Windows                                                                                                    | Step 1 - Output                                                                                                    |                                                                                                    |                                                                                                    |                                                                                                    |
|                                                                                                    |                                                                                                    |                                                                                                    |                                                                                                    |                                                                                                    |
|                                                                                                    | The command output displays a ma                                                                                                    | aximum of 2500 characters. You can view the complete co                                                                                                    | ommand output in either Amazon S3 or CloudWatch Ion                                                                                                    | s if you specify an \$3 bucket or a CloudWat                                                                                                    |
| Instances & Nodes                                                                                                    | The command output displays a ma                                                                                                    | aximum of 2500 characters. You can view the complete co                                                                                                    | ommand output in either Amazon S3 or CloudWatch log                                                                                                    | s, if you specify an S3 bucket or a CloudWat                                                                                                    |
| Instances & Nodes<br>Compliance                                                                                                    | GENERAL INFORMATION                                                                                                    | aximum of 2500 characters. You can view the complete or                                                                                                    | ommand output in either Amazon 53 or CloudWatch log                                                                                                    | s, if you specify an S3 bucket or a CloudWat                                                                                                    |
| Instances & Nodes<br>Compliance<br>Inventory                                                                                                    | The command output displays a m<br>GENERAL INFORMATION<br>Availability Zone: us-east                                                                                                    | aximum of 2500 characters. You can view the complete co $\ensuremath{t-1_{\rm B}}$                                                                                                    | ommand output in either Amazon S3 or CloudWatch log                                                                                                    | s, if you specify an \$3 bucket or a CloudWa                                                                                                    |
| Instances & Nodes<br>Compliance<br>Inventory<br>Managed Instances                                                                                                    | The command output displays a m<br>GENERAL INFORMATION<br>Availability Zome: us-eas<br>BC2 Instance id: 1-0a50c6                                                                                                    | aximum of 2500 characters. You can view the complete of<br>t-la<br>979a4466c08   Instance Type: t2.small   ar                                                                                                    | ommand output in either Amazon S3 or CloudWatch log<br>mi-id: ami-Of43eafdd0854111a                                                                                                    | s, if you specify an S3 bucket or a CloudWa                                                                                                    |
| Instances & Nodes<br>Compliance<br>Inventory<br>Managed Instances<br>Hybrid Activations                                                                                                    | The command output displays a m<br>GENERAL INFORMATION<br>Availability Zone: us-easy<br>BCZ Instance id: 1-0-250c0<br>External Interface (etb0)                                                                                                    | aximum of 2500 characters. You can view the complete of<br>t-la<br>979a4466c08   Instance Type: t2.small   a<br>Subnet-id: subnet-0da3167b042ecl3aa   In                                                                                                    | ommand output in either Amazon S3 or CloudWatch log<br>mi-id: ami-OffJeafdd0854111a<br>terface-id: eni-0506d08d715abaec0   Secu                                                                                                    | s, if you specify an S3 bucket or a CloudWa<br>rity-Group-id: sg-De4b136a34d6#                                                                             |
| Instances & Nodes<br>Compliance<br>Inventory<br>Managed Instances<br>Hybrid Activations<br>Session Manager                                                                                                  | The command output displays a m<br>GENERAL INFORMATION<br>Availability Zone: us-east<br>BCZ Instance ids 1-0a5000<br>External Interface (eth)<br>Internal Interface (eth)                                                                                                    | awinum of 2500 characters. You can view the complete of<br>t-la<br>7734466008 [ Instance Type: t2.small   a<br>Subnet-id: subnet-0da31fTb042ecl3as   Im<br>Subnet-id: subnet-0orfD2we4ab05371b   Im                                                                                                    | ommand output in either Annazon 53 or CloudWitch log<br>mi-id: ani-Off3eafdd0854111a<br>terface-id: ani-Of040840713abaec0   Secu<br>terface-id: ani-Ouddcade116dced01   Secu                                                                        | n, If you specify an S3 bucket or a CloudWa<br>rity-Group-id: ng-Oe4b136a34d68<br>rity-Group-id: ng-O5b9ba68bfc4b                                          |
| Instances & Nodes<br>Compliance<br>Inventory<br>Managed Instances<br>Hybrid Activations<br>Session Manager<br>Run Command                                                                                   | The command output diplays a m<br>GENERAL INFOMMATION<br>Availability Zones us-east<br>EC2 Instance ids 1-0450c0<br>External Interface (eth))<br>Internal Interface (eth))<br>CSC date: Non Oct 21 1412                                                                                                    | whimum of 2500 characters. You can view the complete or<br>t-la<br>9794446608   Instance Typer t2.small   a<br>Submet-idi submet-0dallfTb012ecllas   Im<br>Julee Cliff submet-0cefb2eeEab05271b   Im<br>Julee CHI 201                                                                                                    | ommand output in oither Amazon 53 or CloudWatch log<br>mi-idi: ami-Ofd3eafdd0854111a<br>terface-idi: ami-Of064084013babaec0   Secu<br>terface-idi: ami-Od46ca6c116dze001   Secu                                                                     | s,∬ you specify an S3 bucket or a CloudWa<br>rity-Group-id: sg=0e4b136a34d68<br>rity-Group-id: sg=0Sb9ba68bfo4b                                            |
| Instances & Nodes<br>Compliance<br>Inventory<br>Managed Instances<br>Hybrid Activations<br>Session Manager<br>Run Commund<br>State Manager                                                                  | The command output dipplays a m<br>GENERAL INFORMATION<br>Availability Zones us=ease<br>EC2 Instance ids: 1-05500<br>External Interface (eth))<br>Internal Interface (eth))<br>CGC date: Non Oct 21 14:2;<br>Soft version 1.2.6                                                                                          | winum of 2500 characters. You can view the complete of<br>t-la<br>97544466060   Instance Type: t2.amali   a<br>9764466060   Instance Type: t2.amali   In<br>960met-id: submet-0es12f7002feetlaau   In<br>960met-id: submet-0es12ee4ab03371b   In<br>9124 GPT 2019                                                                                                    | ommand oudpud in either Annzon SJ or CloudWhith log<br>nni-161; ani-0613aafdd98551111a<br>terfaca-idi: eni-0646046713babae00   Secu<br>terfaca-idi: eni-0ad6cadc116doa001   Secu                                                                    | n,∦youspecifyen S3 bucket ora CloudWa<br>rity-Group-Ld: ng-Detbl36a34d68<br>rity-Group-Ld: ng-D5b9ba68bfc6b                                                |
| Instances & Nodes<br>Compliance<br>Inventory<br>Managed Instances<br>Hybrid Activations<br>Session Manager<br>Rem Command<br>State Manager<br>Patch Manager                                                 | The command output displays and<br>GENERAL INFORMATION<br>Availability Zooss us-same<br>BC2 Instance 1ds :-0-80000<br>External Interface (eth))<br>Internal Interface (eth))<br>CBC date: Non Oct 21 14:2:<br>Soft Version : 3,6<br>INTERFACES INFORMATION                                                               | whimum of 2500 characters. You can view the complete or<br>t-la<br>37934446608   Instance Typer C2.small   a<br>50maet-ids submast-DaulT1000Exellam   In<br>50maet-ids mainst-DecR20e442003371b   In<br>3124 CMT 2019                                                                                                    | ommand oudpud in either Annaton SS or CloudWhich log<br>m1-id: aml-Dft3bafdd0954111a<br>terfAne-id: aml-Dbd6d084171babaec0   Secu<br>terfAne-id: aml-Dbd6d0a6116doe001   Secu                                                                       | g,∰youspecify an S3 bucket or a CloudWe<br>rity-Group-1d: sg-0e4b136a34d68<br>rity-Group-1d: sg-0bb3ba68b1c4b                                              |
| Instances & Nodes<br>Compliance<br>Inventory<br>Managed Instances<br>Hyberich Activations<br>Seaton Manager<br>Rem Command<br>State Manager<br>Distributor                                                  | The command output displays an<br>GINERAL INFORMATION<br>Availability Dones us-war<br>EC2 Distance (di 1-42000)<br>External Interface (eth)<br>Internal Interface (eth)<br>Internal Interface (eth)<br>Internal Externate (eth)<br>Interfaces INFORMATION<br>External Tumos IP (eth)                                     | admum of 2500 characters. You can view the complete of<br>t-la<br>37164(6608)   fortunere Types 12.emml]   at<br>Babmet-14s submet-BablitTh00Facellass   for<br>Babmet-14s submet-BacklitTh00Facellass   for<br>Babmet-14s submet-BacklitTh00Facellass   for<br>11 272,212,201,2292,2292   transmission Promer Entres                                                                                    | ommand output in other Annacon SS or CloudWatch log<br>ns-ids anti-OfficerOdd95511118<br>terfare-Ids eni-Ond6284271588aec0   Secu<br>terfare-Ids eni-Ond6284271588aec0   Secu                                                                       | m, W you specify an S3 bucket or a CloudWe<br>rity-Group-id: sg=0etb136a34d68<br>rity-Group-id: sg=05b9aa6bfctb<br>rity-Group-id: sg=05b9aa6bfctb          |
| Instances & Nodes<br>Compilance<br>Inventory<br>Managed Instances<br>Hybrid Activations<br>Seaten Manager<br>Batch Manager<br>Datch Manager<br>Datch Manager<br>State Manager                               | The command output digities at m<br>GENERAL INFOMMATION<br>Availability Bones instants<br>E2 Transaction isi -1-addo<br>E2 termin Interface (with)<br>Internal Interface (with)<br>CIC dates Hon One 21 142<br>Soft version 1 2.6<br>Internal: Tunned 17 (with<br>Internal: Tunned 17 (with<br>Internal: Tunned 17 (with | admum of 2500 characters. You can view the complete of<br>t-la<br>37944446608   Instance Type: t2.mmli   a<br>Submet-ide submet-OsalITNOEDeellaw   In<br>Submet-ide submet-OsalITNOEDeellaw   In<br>Submet-ide submet-OsefileSee4a003715   In<br>1:24 off 2019<br>1: 177.31.201.229/24   Repeate Promy Egree<br>1: 377.31.202.239/24   Retwork Gateway 1                                                 | nmand output in other Annzon SS or CloudWatch log<br>m1-1d1 am1-0f13ea1dd0903111a<br>terfare-id1 em1-0bd60801715base0   Secu<br>terfare-id1 em1-0bd6080116do001   Secu<br>s 191 172.31.201.204   Network Cateway1<br>120.31.201.1 is Alive          | m, H you specify an 55 bucket or a CloudWi<br>rity-Group-id: sg-Dethildsalddd<br>rity-Group-id: sg-Dibbhadtbictb<br>rity-Group-id: sg-Dibbhadtbictb        |
| Instances & Nodes<br>Compliance<br>Wentory<br>Managed Instances<br>Hydrid Activations<br>Section Manager<br>Rea Command<br>State Manager<br>Distributor<br>Distributor<br>Shared Resources<br>Paneter Store | The command output digities a m<br>GUNDAL INFORMATION<br>AVAILABILITY JOINS (TWANDARD<br>EVENTS) INFORMATION<br>Information Interfaces (set)]<br>CC makes Hom Out 21 (12)<br>Soft Westion 1 2.6<br>INTERPACES INFORMATION<br>External Induct Dig (set)]<br>Tatematic CC (DI (set))                                       | admum of 2500 characters. You can view the complete of<br>1-1a<br>77144(feedbel   Instance Types 12mail   a<br>Robart-Ids number-Duralization (Section )   b<br>Robart-Ids number-Duralization(SISTE )   De<br>Robart-Ids number-Duralization(SISTE )   De<br>11.172.512.621.252/24   Ropass Pressy Egreen<br>11.172.512.622.252/24   Ropass Pressy Egreen<br>11.172.512.622.252/24   Robarts Gateways 1 | ommand output in other Annacon SS or CloudWatch log<br>n1-1d1 ant-OffDestddd9541118<br>terfare-1d1 ent-OffDestdd171baberol   Secur<br>terfare-1d1 ent-Onddcadc116dxe001   Secur<br>s 19: 172.31.201.226   Network Gateway:<br>172.31.202.1 is Altve | n, dýva specify an S3 backet ar a Cloudfin<br>rity-Group-Ldr. ny-Geellijdesidesi<br>rity-Group-Ldr. ny-Gibblaefibfotb<br>rity-Group-Ldr. ny-Gibblaefibfotb |

#### Maidenhead Bridge

Commands > Output

```
Output for Runscripts
  GENERAL INFORMATION
Availability Zone: us-east-ld
EC2 Instance i: -07358fb385661521 | Instance Type: t2.small | ami-id: ami-b8ac0cc5
External Interface (etH) Submet-id: submet-838c00db | Interface-id: eni-0bc01b4a20b2b0f79 | Security-Group-id: sg-0ff18e7644d1c6edb
Internal Interface (etH) Submet-id: submet-838c00db | Interface-id: eni-08760512627C65975 | Security-Group-id: sg-06f3fe7212b0606ce
CSC date: Wed Nay 2 20:30:28 BST 2018
Soft version: 2.1
  Soft version : 2.1

INTERPACE INFORMATION

External Interface (eth) DP: 172.31.96.125/24 | External Gateway: 172.31.96.1 is Alive

Internal Interface (eth) DP: 172.31.200.131/24 | Internal Gateway: 172.31.200.1 is Alive

VIP Proxy: 172.31.200.220

Bypass Proxy: TZ.31.200.121 (--> Bypass Proxy Egress IP 172.31.96.121)

ELASTIC (PUBLIC) IP: SINTUROMATION

GRE tunnels Public IP: 35.171.36.22

Bypass Proxy Public IP: 35.171.56.120
     DNS INFORMATION
Using AWS IP: 169.254.169.253
USING MAY TO ADDITION

ZSCALER INFORMATION

ZSCALER INFORMATION

ZSCALER INFORMATION

GRE tunnels egress Public IP: 35.171.35.22

Primary Tunnel:

ZEP Vublic IP: 194,129.194.38

Tunnel IP: {\locate{locate{loc}locate{locate{loc
```

# **11** Appendix D: Release Notes

# 11.1 Version 2.5

This version has the following enhancements:

- The base OS was upgraded to Ubuntu 20.04
- Corrected update of Zscaler Nodes database at first boot.
- When deployed in Zone redundancy, Public IPs (Public IP: Standard SKU) are displayed now on "Show Configuration and Status" test.

# 11.2 Version 2.0

This version has the following enhancements:

- New! High Availability changing routes to Zscaler. When deployed as HA pair, the CSC for Azure has the capacity to select the best route/s to Zscaler. You can manage multiple routes for any destination. For example, you can configure the default route (0.0.0.0/0) and/or the Zscaler Global ZEN IP address (.i.e. 185.46.212.88/32) and the CSCs on the HA pair will set up the Next Hop automatically.
- "Show Configurations and Status" show the HA Status.

# 11.3 Version 1.5

This version has the following enhancements:

- The CSC is using now Ubuntu 18.04 as base OS
- Solved a problem when Zscaler Databases are not reachable at start up.
- The menu "Show configuration and status" shows the Public IPs in use for Tunnel and Bypass Proxy.

# 11.4 Version 1.3

This version has the following enhancements:

- Solved problem when starting the CSC related to a delayed response of the Azure API.
- Solved problem when the Azure/WALinux Agent takes some time to respond after booting the CSC.
- Solved the problem when using subnets other than full subnets (/8, /16, /24)
- Automatically update of ZEN databased at first start up.

• "Show Configurations and Status" shows the statuses for Syslog Servers.

# 11.5 Version 1.0

This version 1.0 of the Cloud Security Connector (Anywhere) for Azure is initial version based on the version 4.4 of the Cloud Security Connector Anywhere for virtualisation. (Hyper-V, Vmware, etc.)